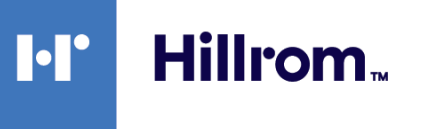

# Welch Allyn RetinaVue™ Network

| hat would you like to do?          |                                                |
|------------------------------------|------------------------------------------------|
| Schedule a Patient (wireless only) |                                                |
| View Exam Status                   | Welcome to the Retinavue III Network           |
| View New Diagnostic Reports        | Select one of the following options:           |
| Search Diagnostic Reports          |                                                |
| View Statistics                    | New Fram Incomplete Q Submitted Fram? Settions |
| Manage Devices                     | Dans                                           |
| Manage Clinics                     |                                                |
| Edit Company Information           |                                                |
| Edit Company Information           |                                                |

# Instructions for use

Software version 4.3.XX

© 2020 Welch Allyn. All rights are reserved. To support the intended use of the product described in this publication, the purchaser of the product is permitted to copy this publication, for internal distribution only, from the media provided by Welch Allyn. No other use, reproduction, or distribution of this publication, or any part of it, is permitted without written permission from Welch Allyn.

Legal Statement. Welch Allyn, Inc. ("Welch Allyn") assumes no responsibility for any injury to anyone that may result from (i) failure to properly use the product in accordance with the instructions, cautions, warnings, or statement of intended use published in this manual, or (ii) any illegal or improper use of the product.

Welch Allyn is a registered trademark of Welch Allyn.

Software in this product is Copyright 2020 Welch Allyn or its vendors. All rights are reserved. The software is protected by United States of America copyright laws and international treaty provisions applicable worldwide. Under such laws, the licensee is entitled to use the copy of the software incorporated with this instrument as intended in the operation of the product in which it is embedded. The software may not be copied, decompiled, reverse-engineered, disassembled, or otherwise reduced to human-perceivable form. This is not a sale of the software or any copy of the software; all right, title, and ownership of the software remain with Welch Allyn or its vendors.

This product may contain software known as "free" or "open source" software (FOSS). Hill-Rom uses and supports the use of FOSS. We believe that FOSS makes our products more robust and secure, and gives us and our customers greater flexibility. To learn more about FOSS that may be used in this product, please visit our FOSS website at <u>hillrom.com/opensource</u>. Where required, a copy of FOSS source code is available on our FOSS website.

#### PATENTS / PATENT <u>hillrom.com/patents</u>.

May be covered by one or more patents. See above Internet address. The Hill-Rom companies are the proprietors of European, US, and other patents and pending patent applications.

For information about any product, contact Hillrom Technical Support: hillrom.com/en-us/about-us/locations/.

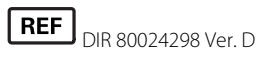

This manual applies to the 901108 PACS MEDICAL IMAGE SYSTEM

Revision date: 2020-12

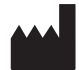

Welch Allyn, Inc. 4341 State Street Road Skaneateles Falls, NY 13153 USA

Welch Allyn, Inc. is a subsidiary of Hill-Rom Holdings, Inc.

hillrom.com

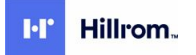

Authorized Australian Sponsor Welch Allyn Australia Pty. Ltd. Unit 4.01, 2-4 Lyonpark Road Macquarie Park, NSW 2113 Phone 1800 650 083

# Contents

| About this instructions for use                                                  | 1                |
|----------------------------------------------------------------------------------|------------------|
| Computer system requirements                                                     | 1                |
| Symbols                                                                          | 3                |
| Ábout warnings and cautions                                                      | 3                |
| Log in to the BetinaVue Network Customer Portal                                  | 5                |
| Log in to the Retina Vue Network Customer Portal using Two-Factor authentication | ر<br>6           |
|                                                                                  | 0                |
| Features of the RetinaVue Network Customer Portal                                | 9                |
| RetinaVue Network Customer Portal roles and associated privileges                | 10               |
| Overview of View Exam Status                                                     | 12               |
| Overview of View New Diagnostic Reports                                          | 14               |
| Overview of Search Diagnostic Reports                                            | 17               |
| Overview of View Statistics                                                      | 18               |
| Overview of Manage Clinics                                                       | 22               |
| Overview of Add New Clinic                                                       | 32               |
| Eastures of the Poting/Up Notwork software application                           | 25               |
| Deting//up Network software application relacted privileges                      | <b>כב</b><br>סב  |
| Relinavue Network software application roles and associated privileges           | ככ<br>זכ         |
| Overview of Ceneral Settings                                                     | 0C<br>0C         |
| Overview of General Settings                                                     | 0C<br>د <i>ا</i> |
| Overview of Centect Settings                                                     | 43<br>42         |
| Advanced Settings                                                                | 40<br>د ع        |
| Advanced settings                                                                |                  |
| Managing exams in the RetinaVue Network software application                     | 53               |
| Start a new exam                                                                 | 54               |
| Submit an exam                                                                   | 55               |
| Exam statuses in the RetinaVue Network software application                      | 57               |
| Display exam images                                                              | 58               |
| Patient search                                                                   | 59               |
| Troubleshooting                                                                  | 61               |
| Troubleshooting Pating/up Natwork                                                | <b>01</b><br>61  |
| Troubleshooting Retinavue Network                                                | 01               |
| Appendix                                                                         | 63               |
| Banner Notifications                                                             | 63               |
| Accept the RetinaVue Network End User License Agreement (EULA)                   | 64               |
| First time set up of the company - RetinaVue Network Customer Portal             | 65               |
| Password use - RetinaVue Network Customer Portal                                 |                  |

iv Contents

# About this instructions for use

This *Instructions for use* is intended to help users interact with the RetinaVue Network by describing its capabilities and operation. Before using the RetinaVue Network, read this manual.

### Primary intended users

This *Instructions for use* is for medically qualified, trained healthcare professionals. Secondary intended users include biomedical personnel, IT professionals, and both Welch Allyn and third-party service personnel.

### Intended use

The Welch Allyn RetinaVue Network is a web-based software system application intended for use in storing, managing, and displaying patient data, diagnostic data, and images from computerized diagnostic instruments. Original and enhanced images can be viewed by trained healthcare professionals.

Prescription use only.

### Contraindications

RetinaVue Network has no known contraindications.

### **Computer system requirements**

| ltem          | Requirement description                                                         |
|---------------|---------------------------------------------------------------------------------|
| Configuration | Tower or desktop computer preferred; laptop or tablet                           |
| CPU           | 1 GHz (or equivalent) minimum, 2 GHz or greater recommended                     |
| Hard disc     | 150 MB free HHD space, 16 GB free HHD space or greater recommended <sup>1</sup> |
| RAM           | 2 GB minimum, 4 GB recommended                                                  |

| ltem                           | Requirement description                                                                                                    |
|--------------------------------|----------------------------------------------------------------------------------------------------|
| Monitor resolution             | 1280 x 720 recommended                                                                                                    |
| Ethernet Port                  | RJ-45                                                                                                    |
| Ports                          | 2 USB, 2.0 port or greater                                                                                                    |
| Operating system               | Windows 8.1 64-bit, Windows 10 with latest SP                                                                                                    |
|                                | <ul> <li>RetinaVue Network Prerequisite software requirements:</li> <li>Microsoft Visual C++ 2013 Runtime Libraries (x86)</li> <li>Microsoft .NET Framework 4.8</li> <li>Perform a Windows update before installation.</li> </ul>                                                                                                    |
| Web browser                    | <ul> <li>Internet Explorer (version 11 or greater)</li> <li>Chrome for Windows (latest version)</li> <li>Firefox Quantum</li> <li>IOS Safari (Version 11 or greater)</li> </ul>                                                                                                    |
| High-speed Internet connection | Broad-band Internet connection (minimum download speed 1.5 Mbps)                                                                                                    |
| Transport Security             | Ability to connect to www.retinavue.net with TLS 1.2                                                                                                    |
| Firewall                       | <ul> <li>Ability to connect to www.retinavue.net on ports 80 and 443 with <i>RetinaVue</i><br/><i>Network.exe</i></li> <li>Allows the submittal of captured images from the client to the Hillrom<br/>RetinaVue Network Web Server</li> </ul>                                                                                                    |
| Certificates                   | <ul> <li>Go Daddy Root certificate Authority installed on the computer</li> <li>Allows secure/protected communication between the client and the<br/>Hillrom RetinaVue Network Web Server</li> <li>This is usually installed by default on the supported Windows Operating<br/>system for this product. Contact your IT department for questions and<br/>issues</li> </ul> |

#### **IT Network Security**

Computers used to connect to RetinaVue Network Customer Portal or used to download the RetinaVue Network software application should be set up and maintained following IEC 80001 or similar IT Network security practices. These include:

- physical security of the computer and any connected peripherals to prevent theft, tampering, unauthorized use, or unintended disclosure of private data shown on the computer screen
- individual user authentication using strong passwords and, if possible, some form of multi-factor authentication
- idle-session timeouts with either screen locking or automatic logout
- user access rights/permissions limited to those required for the user's assigned role
- timely installation of all computer and operating system vendor's security patches and updates
- anti-virus, anti-malware, and/or intrusion detection/prevention software from a trusted vendor installed and regularly updated
- periodic system backups, with regular testing of system recovery procedures

### Item Requirement description

 secure network connection, either wired or wireless. Wired network connections should be physically secured and/or protected by 802.1X network access control and/or IPsec. Wireless network connections should use WPA2-PSK or WPA2- Enterprise security with strong username/password or X.509 certificatebased authentication.

Customers should only download the RetinaVue Network software application directly from the RetinaVue Network Customer Portal (secure website).

<sup>1</sup>This is space required to install the RetinaVue Network software application and to store exams while running. See Microsoft System requirements for your Operating System.

### **Symbols**

### **Documentation symbols**

For information on the origin of these symbols, visit <u>http://www.welchallyn.com/symbolsglossary</u> for the Welch Allyn symbols glossary.

|                            | <b>WARNING</b> The warning statements<br>in this manual identify conditions or<br>practices that could lead to illness,<br>injury, or death. Warning symbols will<br>appear with a grey background in a<br>black and white document. |   | <b>Caution</b> The caution statements in this manual identify conditions or practices that could result in damage to the equipment or other property, or loss of data. |
|----------------------------|----------------------------------------------------------------------------------------------------|---|----------------------------------------------------------------------------------------------------|
| <b>R</b> <sub>x</sub> only | Prescription only or "For Use by or on<br>the order of a licensed medical<br>professional"                                                                                                    |   | Manufacturer                                                                                                    |
| REF                        | Reorder Number                                                                                                    | # | Product Identifier                                                                                                    |
| GTIN                       | Global Trade Item Number                                                                                                    |   |                                                                                                    |

## About warnings and cautions

Warning and caution statements can appear on the manufacturer's device, the packaging, the shipping container, or in this *Instructions for use*.

The RetinaVue Network is safe for patients and clinicians when used in accordance with the instructions and the warning and caution statements presented in this *Instructions for use*.

Before using the RetinaVue Network, you must familiarize yourself with all warnings and cautions contained in this *Instructions for use* and those that pertain to your use of the manufacturer's device. Specific warnings and cautions are also found throughout this manual.

- Failure to understand and observe any warning statement in this manual could lead to patient injury or illness.
- Failure to understand and observe any caution statement in this manual could lead to damage to the equipment or other property, or loss of patient data.

4 About this instructions for use

### Warnings

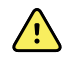

**WARNING** When manually entering patient information, do not use the same patient identifier for multiple patients. This may result in inaccurate data association.

# Log in to the RetinaVue Network Customer Portal

1. Log in to the RetinaVue Network Customer Portal at this link:

https://www.retinavue.net/RN\_CustomerPortal/.

Enter your User Name and Password and click Log In.

| WelchAllyn                                                                     |
|--------------------------------------------------------------------------------|
| RetinaVue <sup>™</sup> Network                                                 |
|                                                                                |
| Authorized users only. All activity on this website is monitored and recorded. |
| User Name:                                                                     |
| ****                                                                           |
| Password:                                                                      |
| •••••                                                                          |
|                                                                                |
| Log In                                                                         |
| Reset Password                                                                 |
| GTIN (01)00732094253443                                                        |

The Welcome screen appears.

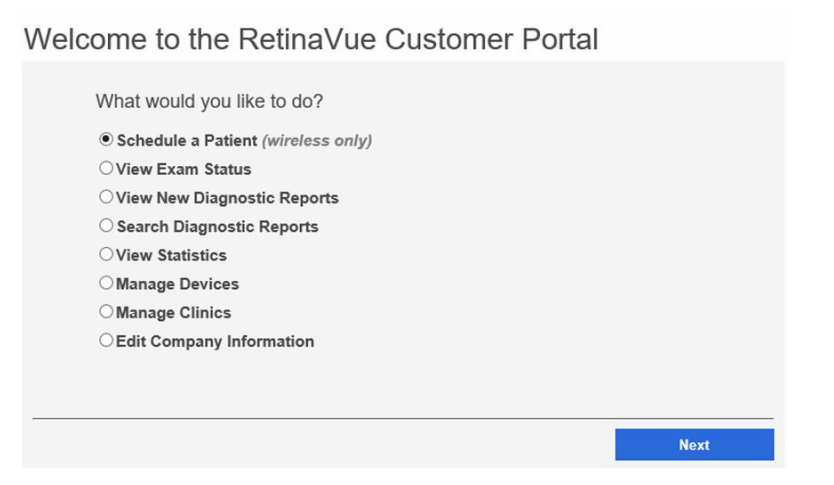

# Log in to the RetinaVue Network Customer Portal using Two-Factor authentication

1. Log in to the RetinaVue Network Customer Portal.

Enter your User Name and Password and click Log In.

| WelchAllyn <sup>.</sup><br>RetinaVue <sup>™</sup> Network                      |
|--------------------------------------------------------------------------------|
|                                                                                |
| Authorized users only. All activity on this website is monitored and recorded. |
| User Name:                                                                     |
| ****                                                                           |
| Password:                                                                      |
| •••••                                                                          |
|                                                                                |
| Log In                                                                         |
| Reset Password                                                                 |
| GTIN (01)00732094253443                                                        |

The *Select Authentication Type* screen appears for the choice selected in the account setup. For Email, select *Send Verification Code via Email* and click **Send**.

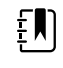

**NOTE** You might need to modify your spam filter settings or check within your junk email folder if you cannot find a Two-Factor Authentication e-mail from **retinavue.notifier@welchallyn.com**.

| thentication Type S | Selection                                |
|---------------------|------------------------------------------|
| Select Authentic    | ation Type                               |
| Send Verification   | on Code via Email                        |
| Send Verificatio    | on Code via Phone                        |
|                     | Send                                     |
|                     | n an an an an an an an an an an an an an |
| rification          |                                          |
|                     |                                          |
| Verification Code   |                                          |
|                     |                                          |

An e-mail is sent to the e-mail address of the user logging in. The e-mail from **retinavue.notifier@welchallyn.com** contains the authorization key needed to verify authentication at Customer Portal for each login.

| * | retinavue.notifier@welchallyn.com<br>to me 🗸                                                                                                    | 8:34 AM (4 hours ago) 🖄 🔺                                                                                                    |
|---|----------------------------------------------------------------------------------------------------|----------------------------------------------------------------------------------------------------|
|   | Your authorization key for Customer Portal is 896962                                                                                                    |                                                                                                    |
|   | CONFIDENTIAL NOTICE: If you are not the intended recipient of this message,<br>copy, forward, or disseminate this communication. This communication may con<br>privileged, attorney work product, confidential or othenwise legally exampt from<br>please notify the sender immediately either by phone or by return e-mail, and de<br>othenwise. | you are not authorized to intercept, read, print, retain,<br>tain information that is proprietary, attorney/client<br>disclosure. If you have received this message in error,<br>stroy all copies of this message, electronic, paper, or |

- 2. Type, or copy and paste, the authorization key from the **retinavue.notifier@welchallyn.com** Email into the Verification Code field and click **Verify**.
- 3. If the SMS text messaging choice was selected, choose Send Verification Code via Phone and click **Send**.

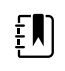

**NOTE** Selecting any Two-Factor Authentication option applies to all users in the company. If *SMS Only* was chosen, a cell phone number for each user in the company needs to be provided in order for this feature to work.

| WelchAllyn                                |             |
|-------------------------------------------|-------------|
| RetinaVue <sup>™</sup> Netw               | ork         |
|                                           |             |
| Authentication Type Selection             |             |
| Select Authentication Type                |             |
| Send Verification Code via Email          |             |
| • Send Verification Code via Phone        |             |
| _                                         |             |
|                                           | Send        |
| M. Steeler                                |             |
| ventication                               |             |
|                                           |             |
| Verification Code                         |             |
| venication Code                           |             |
| The verification code will expire after t | 10 Minutes. |
|                                           |             |
| Cancel                                    | Verify      |

Type the authorization key from the SMS text message on your phone into the Verification Code field and click **Verify**.

8 Log in to the RetinaVue Network Customer Portal

# Features of the RetinaVue Network Customer Portal

The following features are available on RetinaVue Network Customer Portal:

Schedule a Patient (wireless only)

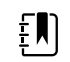

**NOTE** Clinics using the EMR workflow cannot be selected.

- Search RetinaVue Network for a previous patient
- o Create a Demo Patient
- View Exam Status
- View New Diagnostic Reports
- Search Diagnostic Reports
- View Statistics
- Manage Devices
  - Add, view, edit, or deregister devices
- Manage Clinics
  - Update Referring Physicians (Providers)
  - Update Clinic Information
  - Manage Users
  - Add New Clinic (Company Admin only)
  - Edit Company Information (Company Admin only)

### Welcome to the RetinaVue Customer Portal

What would you like to do? • Schedule a Patient (wireless only) View Exam Status View New Diagnostic Reports Search Diagnostic Reports View Statistics Manage Devices Manage Clinics Edit Company Information

# RetinaVue Network Customer Portal roles and associated privileges

The table compares the roles of the Company Administrator, Clinic Administrator, and Application Users within the RetinaVue Network Customer Portal. These roles are created by the Company Administrator during the first time set up.

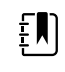

**NOTE** The roles and privileges of the RetinaVue Network software application are different from the RetinaVue Network Customer Portal.

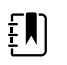

**NOTE** All RetinaVue Network Customer Portal users need to have a valid e-mail account.

|                                                | Company<br>Admin | Clinic<br>Admin | Edit<br>Report | View Report<br>(View only) | Schedule<br>Patient | Manage<br>Devices |
|------------------------------------------------|------------------|-----------------|----------------|----------------------------|---------------------|-------------------|
| View and<br>download new<br>diagnostic reports | Х                | Х               | Х              | х                          |                     |                   |
| Edit new<br>diagnostic reports                 | Х                | х               | х              |                            |                     |                   |
| Search diagnostic<br>reports                   | Х                | х               | х              | Х                          |                     |                   |
| View exam status                               | Х                | Х               | Х              | Х                          | Х                   |                   |
| Add/edit referring providers for clinic        | Х                | х               |                |                            |                     |                   |
| Add/edit users for clinic                      | Х                | х               |                |                            |                     |                   |
| Edit clinic<br>information                     | Х                | х               |                |                            |                     |                   |
| Add clinic                                     | Х                |                 |                |                            |                     |                   |
| Edit company<br>information                    | Х                |                 |                |                            |                     |                   |
| View statistics                                | Х                | Х               |                |                            |                     |                   |
| Schedule patients                              | x                | Х               |                |                            | Х                   |                   |
| Manage devices                                 | х                | Х               |                |                            |                     | x                 |

For their clinic, Clinic Administrators (Clinic Admin) can:

• Modify clinic information (address, phone, e-mail, etc)

- Maintain clinic primary & IT contacts
- Maintain the user list
- · Maintain the referring physician list
- Modify patient demographics associated with a diagnostic report

- Download diagnostic reports •
- Edit diagnostic reports •
- View diagnostic reports •
- View exam status •
- Schedule a patient •
- Add other users
- Manage devices .

#### Welcome to the RetinaVue Customer Portal

| View Exam Status<br>View New Diagnostic Reports<br>Search Diagnostic Reports<br>View Statistics<br>Manage Devices | ○View Exam Status<br>○View New Diagnostic Reports<br>○ Search Diagnostic Reports |  |
|----------------------------------------------------------------------------------------------------|----------------------------------------------------------------------------------|--|
| ) View New Diagnostic Reports<br>) Search Diagnostic Reports<br>) View Statistics<br>  Manage Devices             | ○View New Diagnostic Reports<br>○ Search Diagnostic Reports                      |  |
| 9 Search Diagnostic Reports<br>9 View Statistics<br>9 Manage Devices                                              | Search Diagnostic Reports                                                        |  |
| View Statistics                                                                                                   | 0                                                                                |  |
| Manage Devices                                                                                                    | O View Statistics                                                                |  |
|                                                                                                    | ⊖Manage Devices                                                                  |  |
| Manage Clinics                                                                                                    | Manage Clinics                                                                   |  |
|                                                                                                    |                                                                                  |  |
|                                                                                                    |                                                                                  |  |

#### Edit Report can:

- Modify patient demographics associated with a diagnostic report •
- Download diagnostic reports •
- View diagnostic reports •

#### View only users can

View or search diagnostic reports •

Download diagnostic reports .

| Welcome to the RetinaVue Customer Portal                                                  |      |
|-------------------------------------------------------------------------------------------|------|
| What would you like to do?<br>◉View New Diagnostic Reports<br>◯ Search Diagnostic Reports |      |
|                                                                                           |      |
|                                                                                           | Next |
|                                                                                           |      |

#### Schedule Patient can:

- Schedule a Patient
- View Exam Status

Welcome to the RetinaVue Customer Portal

| What would you like to do?<br>Schedule a Patient (wireless only) |                         |              |
|------------------------------------------------------------------|-------------------------|--------------|
| Schedule a Patient (wireless only)                               | What would you like to  | do?          |
|                                                                  | Schedule a Patient (wir | reless only) |

Manage Devices (for users with Manage Device permissions) can:

- Register a wireless camera to clinics to which you have access.
- Add, edit, or remove a wireless camera's association to clinics to which you have access.
- Manage security for wireless cameras associated with clinics to which you have access.

#### Welcome to the RetinaVue Customer Portal

| OView Exam Status             |  |
|-------------------------------|--|
| O View New Diagnostic Reports |  |
| O Search Diagnostic Reports   |  |
| O View Statistics             |  |
| Manage Devices                |  |
| O Manage Clinics              |  |
| O Edit Company Information    |  |
|                               |  |
|                               |  |

### **Overview of View Exam Status**

From the *View Exam Status* screen, users assigned with the View Exam Status role can view the exam status or schedule patients for their clinic. Company Administrators can view the exam status or schedule patients for all company clinics within the RetinaVue Network and Clinic Administrators can view the exam status or schedule patients for their clinic.

To view the exam status from the Welcome screen, select View Exam Status and click Next.

#### Welcome to the RetinaVue Customer Portal

| • View Exam Status           |  |
|------------------------------|--|
| OView New Diagnostic Reports |  |
| ○ Search Diagnostic Reports  |  |
| OView Statistics             |  |
| O Manage Devices             |  |
| O Manage Clinics             |  |
| OEdit Company Information    |  |
|                              |  |
|                              |  |

The table below describes each exam status that might appear.

| Status           | Description                                                                                                   |
|------------------|----------------------------------------------------------------------------------------------------|
| Scheduled        | The exam has been scheduled.                                                                                  |
| Submitted        | The exam has been submitted for over-read.                                                                    |
| Report Available | The final diagnostic report is available. <b>Click New</b><br><b>Diagnostic Reports</b> to access the report. |

**NOTE** Once the final diagnostic report is viewed, edited, or downloaded from the *View New Diagnostic Reports* screen, the exam status will be removed. If no action is taken on the *View New Diagnostic Reports* screen, the exam status will be removed 7 days after exam submission.

#### View Exam Status

ŧ)

| arch           |          |            |                  |   |
|----------------|----------|------------|------------------|---|
| Patient Name   | MRN      | Birth Date | Status           |   |
| Wendy Lafler   | 3456724  | 6/21/1958  | Report Available |   |
| lan Lanning    | 7845235  | 4/21/1943  | Submitted        |   |
| Kevin Shippens | 12345678 | 3/21/1987  | Scheduled        | X |

### **View Exam Staus**

1. Select **View Exam Status** from the RetinaVue Network Customer Portal *Welcome screen* and then click **Next**.

What would you like to do? Schedule a Patient (wireless only) View Exam Status View New Diagnostic Reports Search Diagnostic Reports View Statistics Manage Devices Edit Company Information

Welcome to the RetinaVue Customer Portal

2. Use the drop-down menu to select a clinic.

The *View Exam Status* screen appears for your clinic. The exam status is displayed in the **Status** column.

| Medical Center 2 | ~        | Schedule Patient | New Diagnostic R | eports |
|------------------|----------|------------------|------------------|--------|
| Search           |          |                  |                  |        |
| Patient Name     | MRN      | Birth Date       | Status           |        |
| Wendy Lafler     | 3456724  | 6/21/1958        | Report Available |        |
| lan Lanning      | 7845235  | 4/21/1943        | Submitted        |        |
| Kevin Shippens   | 12345678 | 3/21/1987        | Scheduled        | X      |

# **Overview of View New Diagnostic Reports**

From the RetinaVue Network Customer Portal New Diagnostic Reports screen all users can:

- View New Diagnostic Reports
- Download Selected PDFs
- Download Selected TIFFs

#### New Diagnostic Reports

| Select   | Patient Name                      | MRN            | DOB       | Exam Date | Submission Date | Report Date |           |
|----------|-----------------------------------|----------------|-----------|-----------|-----------------|-------------|-----------|
|          | Last-1061392784, First-737098007  | MRN-2142456376 | 9/19/1926 | 5/5/2018  | 6/7/2018        | 6/7/2018    | View Edit |
| <b>V</b> | Last-1096227554, First-1308520055 | MRN-765994652  | 5/4/2016  | 3/7/2018  | 6/7/2018        | 6/7/2018    | View Edit |
| ~        | Last-110659414, First-2071501028  | MRN-1551057333 | 7/17/1979 | 2/19/2018 | 6/7/2018        | 6/7/2018    | View Edit |
| •        | Last-112511686, First-255903096   | MRN-943453007  | 12/1/1954 | 3/3/2018  | 6/7/2018        | 6/7/2018    | View Edit |
| 2        | Last-1184378607, First-2016600445 | MRN-974555694  | 8/7/1925  | 3/12/2018 | 6/7/2018        | 6/7/2018    | View Edit |
| •        | Last-1195677642, First-2063846915 | MRN-1145316609 | 1/3/1977  | 3/17/2018 | 6/7/2018        | 6/7/2018    | View Edit |
|          | Last-1210354870, First-1775529970 | MRN-1697099307 | 6/25/1968 | 3/16/2018 | 6/7/2018        | 6/7/2018    | View Edit |
|          | Last-1234310294, First-509707291  | MRN-1409561268 | 9/25/1962 | 3/15/2018 | 6/7/2018        | 6/7/2018    | View Edit |
|          | Last-1243576161, First-643079565  | MRN-118495221  | 11/4/1962 | 2/19/2018 | 6/7/2018        | 6/7/2018    | View Edit |
|          | Last-134398823, First-1714893016  | MRN-995677116  | 5/12/1989 | 5/28/2018 | 6/7/2018        | 6/7/2018    | View Edit |
| 12345    | 678910                            |                |           |           |                 |             |           |

### **View New Diagnostic Reports**

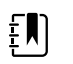

**NOTE** Once you view a new diagnostic report, the exam status is removed from the *View Exam Status* screen.

1. Log in. (See Log in to the RetinaVue Network Customer Portal).

The Welcome screen appears.

2. Select View New Diagnostic Reports and click Next.

|                   | vam Statuc        |       |  |
|-------------------|-------------------|-------|--|
| View N            | lew Diagnostic Re | ports |  |
| Search            | Diagnostic Repo   | rts   |  |
| $\bigcirc$ View S | tatistics         |       |  |
| OManag            | e Devices         |       |  |
| OManag            | e Clinics         |       |  |
|                   |                   |       |  |

Welcome to the RetinaVue Customer Portal

The New Diagnostic Reports screen appears.

| elect    | Patient Name                      | MRN            | DOB       | Exam Date | Submission Date | Report Date |      |      |
|----------|-----------------------------------|----------------|-----------|-----------|-----------------|-------------|------|------|
| <b>V</b> | Last-1061392784, First-737098007  | MRN-2142456376 | 9/19/1926 | 5/5/2018  | 6/7/2018        | 6/7/2018    | View | Edit |
| <b>v</b> | Last-1096227554, First-1308520055 | MRN-765994652  | 5/4/2016  | 3/7/2018  | 6/7/2018        | 6/7/2018    | View | Edit |
| •        | Last-110659414, First-2071501028  | MRN-1551057333 | 7/17/1979 | 2/19/2018 | 6/7/2018        | 6/7/2018    | View | Edit |
| •        | Last-112511686, First-255903096   | MRN-943453007  | 12/1/1954 | 3/3/2018  | 6/7/2018        | 6/7/2018    | View | Edit |
| 1        | Last-1184378607, First-2016600445 | MRN-974555694  | 8/7/1925  | 3/12/2018 | 6/7/2018        | 6/7/2018    | View | Edit |
| ✓        | Last-1195677642, First-2063846915 | MRN-1145316609 | 1/3/1977  | 3/17/2018 | 6/7/2018        | 6/7/2018    | View | Edit |
|          | Last-1210354870, First-1775529970 | MRN-1697099307 | 6/25/1968 | 3/16/2018 | 6/7/2018        | 6/7/2018    | View | Edit |
|          | Last-1234310294, First-509707291  | MRN-1409561268 | 9/25/1962 | 3/15/2018 | 6/7/2018        | 6/7/2018    | View | Edit |
|          | Last-1243576161, First-643079565  | MRN-118495221  | 11/4/1962 | 2/19/2018 | 6/7/2018        | 6/7/2018    | View | Edit |
|          | Last-134398823, First-1714893016  | MRN-995677116  | 5/12/1989 | 5/28/2018 | 6/7/2018        | 6/7/2018    | View | Edi  |

- 3. Select an exam and click **View** to view new exams that have been submitted to the RetinaVue Network Customer Portal and evaluated. Selected exams contain a checkmark.
- 4. To *Download Selected Reports*, click **PDF** to download a compressed zip file (in PDF format) to the computer. Click **TIFF** to download a compressed zip file (in TIFF photo format) to the computer.

Once the files are downloaded to the computer, the files no longer appear on the *New Diagnostic Reports* screen.

5. Click **Back** to return to the *Welcome* screen.

### Edit New Diagnostic Reports

You may edit a new diagnostic report if, for example, the report contains incorrect patient information.

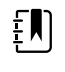

**NOTE** When you edit a new diagnostic report, a new exam is automatically submitted for evaluation. A new diagnostic report will become available once the exam is evaluated. The new report may have a different diagnosis than the original report.

1. Log in. (See Log in to the RetinaVue Network Customer Portal).

The Welcome screen appears.

2. Select View New Diagnostic Reports and click Next.

| View Exam Status            |  |
|-----------------------------|--|
| o new Exam outdo            |  |
| View New Diagnostic Reports |  |
| O Search Diagnostic Reports |  |
| ○ View Statistics           |  |
| ○ Manage Devices            |  |
| O Manage Clinics            |  |

Welcome to the RetinaVue Customer Portal

The New Diagnostic Reports screen appears.

| Nev   | w Diagnostic Reports              |                |           |           |                 |             |           |
|-------|-----------------------------------|----------------|-----------|-----------|-----------------|-------------|-----------|
| Selec | t Patient Name                    | MRN            | DOB       | Exam Date | Submission Date | Report Date |           |
|       | Last-1061392784, First-737098007  | MRN-2142456376 | 9/19/1926 | 5/5/2018  | 6/7/2018        | 6/7/2018    | View Edit |
|       | Last-1096227554, First-1308520055 | MRN-765994652  | 5/4/2016  | 3/7/2018  | 6/7/2018        | 6/7/2018    | View Edit |
| 1     | Last-110659414, First-2071501028  | MRN-1551057333 | 7/17/1979 | 2/19/2018 | 6/7/2018        | 6/7/2018    | View Edit |
|       | Last-112511686, First-255903096   | MRN-943453007  | 12/1/1954 | 3/3/2018  | 6/7/2018        | 6/7/2018    | View Edit |
|       | Last-1184378607, First-2016600445 | MRN-974555694  | 8/7/1925  | 3/12/2018 | 6/7/2018        | 6/7/2018    | View Edit |
|       | Last-1195677642, First-2063846915 | MRN-1145316609 | 1/3/1977  | 3/17/2018 | 6/7/2018        | 6/7/2018    | View Edit |
|       | Last-1210354870, First-1775529970 | MRN-1697099307 | 6/25/1968 | 3/16/2018 | 6/7/2018        | 6/7/2018    | View Edit |
|       | Last-1234310294, First-509707291  | MRN-1409561268 | 9/25/1962 | 3/15/2018 | 6/7/2018        | 6/7/2018    | View Edit |
|       | Last-1243576161, First-643079565  | MRN-118495221  | 11/4/1962 | 2/19/2018 | 6/7/2018        | 6/7/2018    | View Edit |
|       | Last-134398823, First-1714893016  | MRN-995677116  | 5/12/1989 | 5/28/2018 | 6/7/2018        | 6/7/2018    | View Edit |
| 1234  | 5678910                           |                |           |           |                 |             |           |

#### 3. Select an exam and click Edit.

The Edit Report screen appears.

|                  |           |                    | 000           |                |
|------------------|-----------|--------------------|---------------|----------------|
| 000000000        | John      | Smith              | 2/22/1988     |                |
| Clinic           | State     | Referring Provider | IOP OS (Left) | IOP OD (Right) |
| Medical Center 1 | Tennessee | Hursey, Barry, MD  | 0             | 0              |

4. Edit the patient information as needed and click **Save**.

#### The following dialog appears.

The exam information has been updated. An updated report will be posted once the exam has been reviewed.

**Return to Reports** 

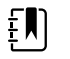

NOTE The new exam is submitted to the same over-read physician that evaluated the original exam. If the physician does not evaluate the exam within 8 hours, the exam will be forwarded to a different over-read physician.

5. Click **Return to Reports** to return to the *New Diagnostic Reports* screen.

The original report is no longer available.

6. Click **Back** to return to the *Welcome* screen.

## **Overview of Search Diagnostic Reports**

Company Administrators can search for diagnostic reports for all company clinics within the RetinaVue Network from the *Search Diagnostic Reports* screen. Clinic Administrators and users set up with the *View Reports* role can search for diagnostic reports for their clinic from the *Search Diagnostic Reports* screen. The maximum number of exams that appear on the first *Search Diagnostic Reports* screen is 10.

| Search Diagnostic Reports         First Name       Last Name       MRN       Start Date       Stop Date         02/05/2018       02/05/2018       05/24/2018       Search         Select Patient Name       MRN       DOB       Exam Date       Submission Date       Report Date         LASTNAME, FIRSTNAME       711413       5/30/1935       9/9/2015       5/10/2018       Year       The second second s | Search Diagnostic Reports         First Name       Last Name       MRN       Start Date       Stop Date         02/05/2018       02/05/2018       05/24/2018       Search         Select Patient Name       MRN       DOB       Exam Date       Submission Date       Report Date         LASTNAME, FIRSTNAME       711413       5/30/1935       9/9/2015       5/10/2018       View       The second selected Reports                                                                                                    | Ę             |                           | <b>DTE</b> Click on t       | he page icon to                                                                        | o see more re                               | eports if the | ere are more than 10 r |
|----------------------------------------------------------------------------------------------------|----------------------------------------------------------------------------------------------------|---------------|---------------------------|-----------------------------|----------------------------------------------------------------------------------------|---------------------------------------------|---------------|------------------------|
| Select Patient Name     MRN     DOB     Exam Date     Submission Date     Report Date       LASTNAME, FIRSTNAME     711413     5/30/1935     9/9/2015     5/10/2018     View     Image: Comparison Date                                                                                                    | Operation     Operation     Operation     Operation     Operation       Select Patient Name     MRN     DOB     Exam Date     Submission Date     Report Date       LASTNAME, FIRSTNAME     711413     5/30/1935     9/9/2015     5/10/2018     View     Image: Comparison of the second second s | Search D      | )iagnostic Rep            | MRN                         | Start Date                                                                             | Stop Date                                   | -             | _                      |
|                                                                                                    | Download Selected Reports                                                                                                    | Select Patien | t Name<br>NAME, FIRSTNAME | MRN DOB<br>711413 5/30/1935 | 02/05/2018           Exam Date         Submission           9/9/2015         5/10/2018 | 05/24/2018<br>Date Report Date<br>5/10/2018 | Search        |                        |
|                                                                                                    | Download Selected Reports                                                                                                    |               |                           |                             |                                                                                        |                                             |               |                        |

### Search Diagnostic Reports

V

1. Log in. (See Log in to the RetinaVue Network Customer Portal).

The Welcome screen appears.

2. Select Search Diagnostic Reports and click Next.

| Velcome to the RetinaVue Customer Portal                                                                                                    |   |
|----------------------------------------------------------------------------------------------------|---|
| What would you like to do?<br>Schedule a Patient (wireless only)<br>View Exam Status<br>View New Diagnostic Reports<br>Search Diagnostic Reports |   |
| <ul> <li>View Statistics</li> <li>Manage Devices</li> <li>Manage Clinics</li> <li>Edit Company Information</li> </ul>                            | 6 |

3. Use any, or all, of the search fields to search for a report. Enter a patient's *First Name, Last Name, Medical Record Number (MRN), Start Date, or Stop Date* and then click **Search**. Reports meeting any of the search parameters appear on the *Search Diagnostic Reports* screen.

Next

| irst ivan |                         | me m         | KIN       | 04/01     | /2019           | 04/21/2019  |          | Search |
|-----------|-------------------------|--------------|-----------|-----------|-----------------|-------------|----------|--------|
| Select    | Patient Name            | MRN          | DOB       | Exam Date | Submission Date | Report Date |          |        |
|           | Barstow, Barry          | 43234678     | 3/14/1962 | 4/15/2019 | 4/15/2019       | 4/17/2019   | View     | Edit   |
|           | Bennett, Williamte      | 9876300      | 2/7/1954  | 4/16/2019 | 4/16/2019       | 4/16/2019   | View     | Edit   |
|           | Bye, Hi                 | 12e435fgy65  | 2/15/1988 | 4/17/2019 | 4/17/2019       | 4/17/2019   | View     | Edit   |
|           | Carl, Fer               | 135474       | 7/8/1956  | 4/12/2019 | 4/12/2019       | 4/17/2019   | View     | Edit   |
|           | Hadlock, Marge          | 998877665544 | 2/22/1943 | 4/8/2019  | 4/8/2019        | 4/17/2019   | View     | Edit   |
|           | Joline, Jasmine         | 123456789    | 3/9/1978  | 4/11/2019 | 4/11/2019       | 4/11/2019   | View     | Edit   |
|           | Keifer, Nancy           | 12345678     | 6/27/1963 | 4/16/2019 | 4/16/2019       | 4/16/2019   | View     | Edit   |
|           | Lesmiremineap,<br>Abbey | 998844234567 | 3/10/1920 | 4/12/2019 | 4/12/2019       | 4/17/2019   | View     | Edit   |
|           | Little, Sarah           | 789123       | 2/25/1964 | 4/19/2019 | 4/19/2019       | 4/19/2019   | View (!) | Edit   |
|           | Maulbur, Joe            | 1234567890   | 4/4/1962  | 4/8/2019  | 4/8/2019        | 4/12/2019   | View     | Edit   |
| 12        |                         |              |           |           |                 |             |          |        |

4. Select a report and click **View** to view the report.

The maximum number of reports that appear on the *Search Reports* screen is 10. If you need to edit patient information in a report, refer to "Edit New Diagnostic Report" in this *Instructions for use*.

- 5. To download the report click **PDF** or **TIFF**.
- 6. Click **Back** to return to the *Welcome* screen.

### **Overview of View Statistics**

Company Administrators can view or download reports for all company clinics within the RetinaVue Network or specific clinics associated with the company. Clinic Administrators can view or download reports for their clinic.

| linic               |             | Report Ty           | pe             | Start Date       | Stop Date      |                       |
|---------------------|-------------|---------------------|----------------|------------------|----------------|-----------------------|
| All Clinics         |             | Exam Deta           | ail Report V   | 01/01/2018       | 3/31/2018      | Load                  |
| Medical Cent        | er 1        |                     |                |                  |                |                       |
| Medical Cent        | er 2        |                     |                |                  |                |                       |
| Medical Cent        | er 3        | mera Model          | Company        | Clinic           | Patient Last n | ame Patient First nar |
| Aedical Cent        | er A        |                     | TN Med Group   | Medical Center 1 | Witten         | Va                    |
| <b>Mountainviev</b> | Clinic      | Vue 100 Image       | TN Med Group   | Medical Center 1 | Smaaaa         | lossas                |
| restclinic          |             | Vue 100 Image       | TN Med Group   | Medical Center 1 | Patter         | Tenna                 |
| /alleyview C        | inic        | Vue 100 Image       | TN Med Group   | Medical Center 1 | fd****         | as****                |
| 4160053             | Welch Allyn | RetinaVue 100 Image | TN Med Group   | Medical Center 1 | ly*****        | Al*****               |
| 4160053             | Welch Allyn | RetinaVue 100 Image | TN Med Group   | Medical Center 1 | Ro****         | B****                 |
| 4160053             | Welch Allyn | RetinaVue 100 Image | TN Med Group   | Medical Center   | Ki****         | Ja*****               |
| 4160053             | Welch Allyn | RetinaVue 100 Image | TN Med Group   | Medical Center 1 | Vi             | Mitten                |
| 4160053             | Welch Allyn | RetinaVue 100 Image | r TN Med Group | Medical Center 1 | Pitter         | Patter                |
| 4160053             | Welch Allyn | RetinaVue 100 Image | TN Med Group   | Medical Center 1 | Matter         | Petter                |
| 4160053             | Welch Allyn | RetinaVue 100 Image | TN Med Group   | Medical Center 1 | Ro             | To****                |
| 4160053             | Welch Allyn | RetinaVue 100 Image | r TN Med Group | Medical Center 1 | Mc****         | Tr****                |
| 4160053             | Welch Allyn | RetinaVue 100 Image | r TN Med Group | Medical Center 1 | Matter         | E*****                |
| 4160053             | Welch Allyn | RetinaVue 100 Image | r TN Med Group | Medical Center 1 | 0*****         | A*****                |
| 4160053             | Welch Allyn | RetinaVue 100 Image | TN Med Group   | Medical Center 1 | O*****         | D*****                |
| 4160053             | Welch Allyn | RetinaVue 100 Image | r TN Med Group | Medical Center 2 | AI****         | R*****                |
| 4160034             | Welch Allyn | RetinaVue 100 Image | r TN Med Group | Medical Center 4 | Hatta          | Ha****                |

Volume and Performance Reporting

### **View Statistics**

1. Log in. (See Log in to the RetinaVue Network Customer Portal).

The Welcome screen appears.

2. Select View Statistics and click Next.

| vices<br>nics<br>ny Information          |                                            |
|------------------------------------------|--------------------------------------------|
| vices<br>nices<br>nics<br>ny Information |                                            |
| vices<br>nics                            |                                            |
| vices                                    |                                            |
| ics                                      |                                            |
|                                          |                                            |
| nostic Reports                           |                                            |
| iagnostic Reports                        |                                            |
| Status                                   |                                            |
| Patient (wireless only)                  |                                            |
| you like to do?                          |                                            |
|                                          | you like to do?<br>Patient (wireless only) |

Welcome to the RetinaVue Customer Portal

3. Select *All Clinics* or select a specific clinic from the drop-down menu.

| Clinic       |             |           | Report Typ | e                                     | Start Date        | Stop Date       |                       |
|--------------|-------------|-----------|------------|---------------------------------------|-------------------|-----------------|-----------------------|
| All Clinics  |             |           | Exam Detai | I Report                              | 01/01/2018        | 3/31/2018       | Load                  |
| Medical Cent | er 1        |           |            | · · · · · · · · · · · · · · · · · · · |                   |                 |                       |
| Medical Cent | er 2        |           |            |                                       |                   |                 |                       |
| Medical Cent | er 3        | mer       | a Model    | Company                               | Clinic            | Patient Last na | ame Patient First nam |
| Medical Cent | er 4        |           |            | TN Med Gro                            | up Medical Center | 1 Withere       | Va                    |
| Mountainview | v Clinic    | Viie      | 100 Imager | TN Med Gro                            | un Medical Center | 1 Sm****        | 10*****               |
| Testclinic   |             | Vue       | 100 Imager | TN Med Gro                            | up Medical Center | 1 Pa*****       | Tenna                 |
| Valleyview C | linic       | Vue       | 100 Imager | TN Med Gro                            | un Medical Center | 1 fd****        | 35*****               |
| 34160053     | Welch Allyn | RetinaVue | 100 Imager | TN Med Gro                            | up Medical Center | 111             | Al                    |
| 34160053     | Welch Allyn | RetinaVue | 100 Imager | TN Med Gro                            | up Medical Center | 1 Ro*****       | B****                 |
| 34160053     | Welch Allyn | RetinaVue | 100 Imager | TN Med Gro                            | up Medical Center | 1 Ki*****       | Ja*****               |
| 34160053     | Welch Allyn | RetinaVue | 100 Imager | TN Med Gro                            | up Medical Center | 1 Vitter        | Mitter                |
| 34160053     | Welch Allyn | RetinaVue | 100 Imager | TN Med Gro                            | up Medical Center | 1 Pi****        | Patter                |
| 34160053     | Welch Allyn | RetinaVue | 100 Imager | TN Med Gro                            | up Medical Center | 1 Matter        | Petter                |
| 34160053     | Welch Allyn | RetinaVue | 100 Imager | TN Med Gro                            | up Medical Center | 1 Ro*****       | To****                |
| 34160053     | Welch Allyn | RetinaVue | 100 Imager | TN Med Gro                            | up Medical Center | 1 Mc****        | Tr****                |
| 34160053     | Welch Allyn | RetinaVue | 100 Imager | TN Med Gro                            | up Medical Center | 1 Mattan        | E                     |
| 34160053     | Welch Allyn | RetinaVue | 100 Imager | TN Med Gro                            | up Medical Center | 1 0*****        | A*****                |
| 34160053     | Welch Allyn | RetinaVue | 100 Imager | TN Med Gro                            | up Medical Center | 10*****         | D*****                |
| 34160053     | Welch Allyn | RetinaVue | 100 Imager | TN Med Gro                            | up Medical Center | 2 AI****        | R*****                |
| 34160034     | Welch Allyn | RetinaVue | 100 Imager | TN Med Gro                            | up Medical Center | 4 Ha*****       | Hasses                |

Volume and Performance Reporting

4. Use the drop-down menu to select the Report Type. Choices include: *Audit Report, Diagnostic Detail Report, Exam Detail Report, Image Quality Report, Service Report, Summary Report, and Utilization Report.* 

| Clinic<br>All Clinics |             | ormand                                                                                                    | Diagnostic Detail Report<br>Exam Detail Report<br>Image Quality Report<br>Service Report<br>Summary Report<br>Utilization Report |        |            |             |              |               |   |
|-----------------------|-------------|----------------------------------------------------------------------------------------------------|----------------------------------------------------------------------------------------------------|--------|------------|-------------|--------------|---------------|---|
|                       |             | 5                                                                                                    |                                                                                                    |        | Start Date | Stop [      | Stop Date    |               |   |
|                       |             | <ul> <li>Image: A state</li> <li>Image: A state</li> <li>Image: A state<th>5/1/2018</th><th>5/31/2</th><th>018</th><th colspan="2">Load</th></li></ul> |                                                                                                    |        | 5/1/2018   | 5/31/2      | 018          | Load          |   |
| Export to Excel       |             |                                                                                                    |                                                                                                    |        |            |             |              |               |   |
| Audit Report          |             |                                                                                                    |                                                                                                    |        |            |             |              |               |   |
| Comercia Chi          | Camera Make | Camera Model                                                                                                    | Company                                                                                                    | Clinic | # of Exam  | s Submitted | # of Exams P | ending Review | # |

- 5. Select the *Start Date* and the *Stop Date*.
- 6. Click Load or *Export to Excel.* 
  - a. The Utilization Report includes a graphical format as well as a statistical format.

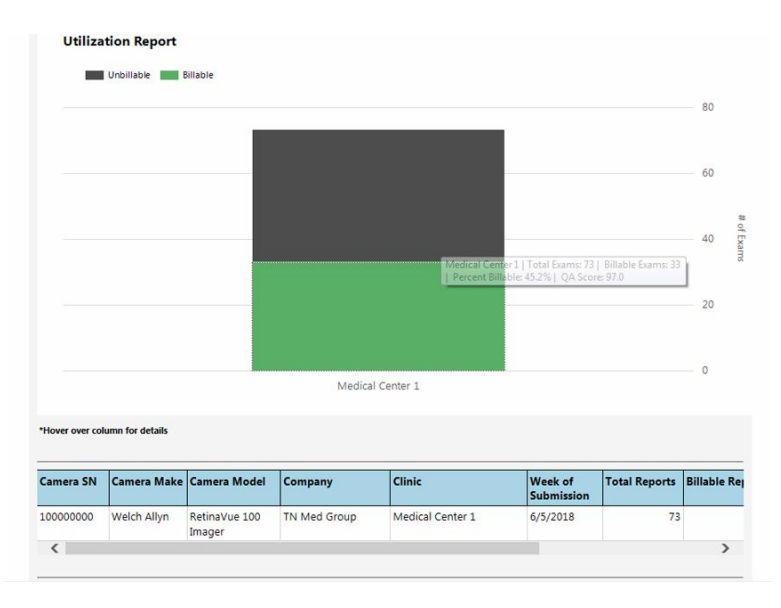

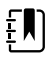

**NOTE** Hover the mouse over the column to display additional details. (In the example screen, the clinic Medical Center 1 had a total of 73 exams — 33 Billable exams [green] and 40 Unbillable exams [black]. Of the exams performed, 45.2 percent were billable and the average quality assurance [QA] score was 97).

b. The *Diagnostic Detail Report* includes a graphical format as well as a statistical format.

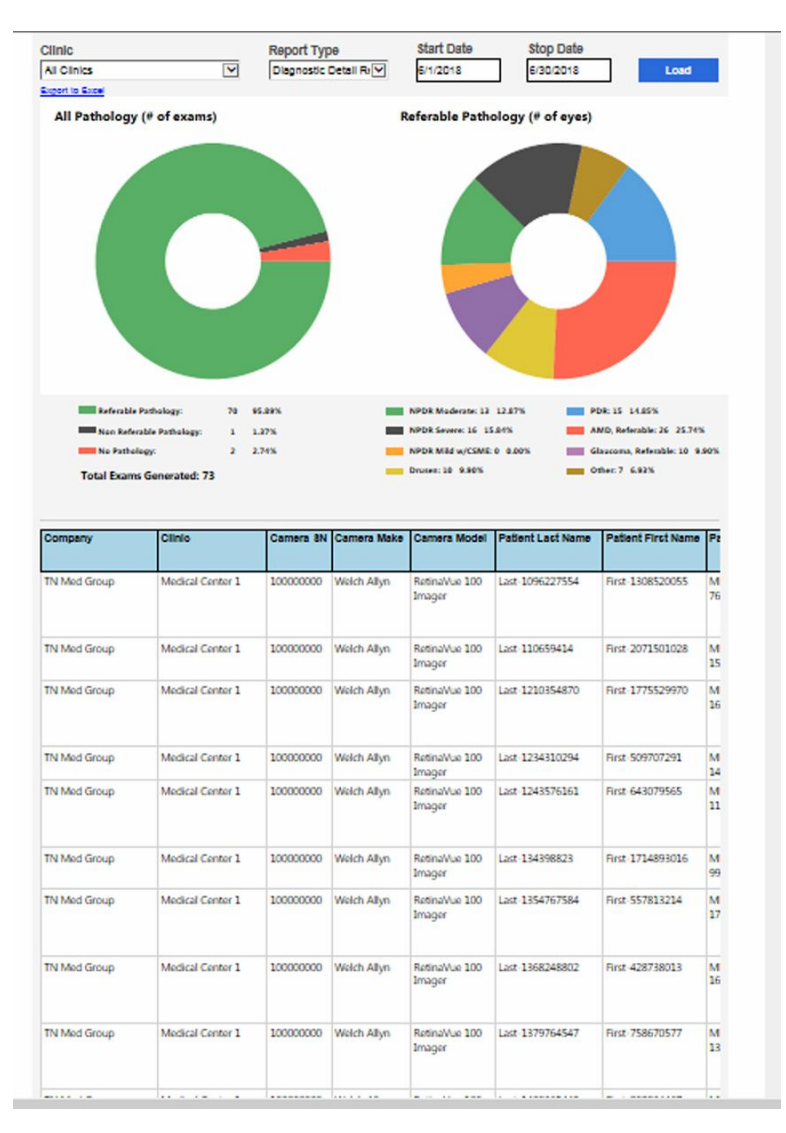

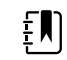

**NOTE** Hover the mouse over the pathology to display additional details.

7. Click **Back** to return to the *Welcome* screen.

# **Overview of Manage Clinics**

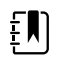

**NOTE** Clinic Management settings are only accessible to Company Administrators and Clinic Administrators.

Welcome to the RetinaVue Customer Portal

| No. |
|-----|
|     |

From the RetinaVue Network Customer Portal *Clinic Management* screen, Company Administrators can:

- Update Referring Physicians (all company clinics within the RetinaVue Network)
- Update Clinic Information (all company clinics within the RetinaVue Network)
- Manage Users (all users within the RetinaVue Network)
- Add New Clinic

**Clinic Management** 

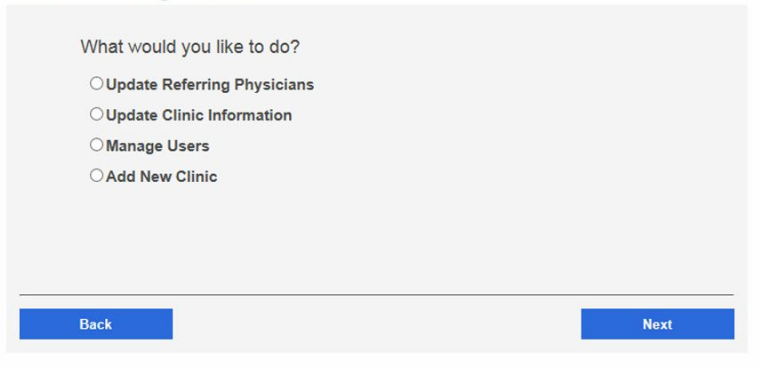

For their clinic, Clinic Administrators (Clinic Admin) can:

- Update Referring Physicians
- Update Clinic Information
- Manage Users

### Update Referring Physicians (Providers)

Referring providers can be added, edited, or removed from a clinic by Company and Clinic Administrators. Company Administrators have privileges for all company clinics within the RetinaVue Network and Clinic Administrators have privileges for their clinic.

- 1. Log in. (See Log in to the RetinaVue Network Customer Portal). The *Welcome* screen appears.
- 2. Select *Manage Clinics* and click **Next**.

#### Welcome to the RetinaVue Customer Portal

| What would you like to do?         |      |
|------------------------------------|------|
| Schedule a Patient (wireless only) |      |
| ○View Exam Status                  |      |
| ○ View New Diagnostic Reports      |      |
| ○ Search Diagnostic Reports        |      |
| ○ View Statistics                  |      |
| O Manage Devices                   |      |
| Manage Clinics                     |      |
| OEdit Company Information          |      |
|                                    |      |
|                                    |      |
|                                    |      |
|                                    | Next |

3. Select Update Referring Physicians and click Next.

| Clinic Mana                                                 | agement                                                                                                    |
|-------------------------------------------------------------|----------------------------------------------------------------------------------------------------|
| What wo<br>@ Updat<br>O Updat<br>O Mana;<br>O Add N<br>Back | uld you like to do?<br>e Referring Physicians<br>a Clinic Information<br>ge Users<br>ew Clinic                                |
| ŧ                                                           | <b>NOTE</b> If multiple clinics are associated with the company, select a clinic from the drop-down menu. Click <b>Next</b> . |
|                                                             | Clinic Management                                                                                                    |
|                                                             | Please select the clinic that you would like to update.                                                                       |
|                                                             | Clinics<br>Mountainview Clinic                                                                                                |
|                                                             | Valley View Clinic                                                                                                    |

The Referring Providers screen appears.

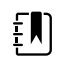

**NOTE** A list of referring providers appears in an alphabeticallyordered table.

4. To add a provider, click Add. Enter the provider information and then click Save.

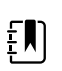

**NOTE** Required fields contain a red asterisk.

Ē

**NOTE** In addition to required fields with a red asterisk, help messages may appear in red. The sample screen shows an invalid Referring Provider First Name. Providers with 2-character names are not supported, therefore the new Referring Provider cannot be saved until a third character is added to the First Name Field.

| Ruckick LVN Jappa D         |             | Email              |       |     |   |
|-----------------------------|-------------|--------------------|-------|-----|---|
| DUSKIIK LVIV, Janna P       | 5201225662  | 0                  |       | X   | 1 |
| Glassford PhD, Geralyn Jr H | 8757647347  | 0                  |       | X   | Ì |
| Hursey MD, Barry B          | 4432313538  | 0                  |       | X   | Î |
| Murdoch MD, Otha G          | 2782340025  | 0                  |       | X   | 1 |
| Peoples MD, FACP, Delilah   | 1467117645  | 0                  |       | X   | Ĩ |
| Prov ACNP, Clinic1 Ref T    | 4442223331  | 0                  |       | X   | Ì |
| irst Name * Init            | Last Name * | Suffix *           | NPI * | 890 | 1 |
| imail *                     |             | Phone * 8051234567 | Ext   |     | - |
| Cancel                      | Save        |                    |       |     |   |

#### **Referring Providers**

- 5. To edit provider information, select the name of the provider and then click **Edit**. After updating the information click **Save**.
- 6. To remove a provider, click the X button to the right of the provider name.

#### (USB only)

After the provider information has changed, the RetinaVue Network software application needs to be updated for the change to be applied. To update the RetinaVue Network software application, either restart the software application, or from within the application, click **Settings** > **Advanced** > **Import**.

### **Update Clinic Information**

#### **Clinic Information**

| Address<br>1234 Red River Road<br>Primary Clinic Contact | Ste/Unit<br>12 | City<br>Canyon Top | State     | Zip    |
|----------------------------------------------------------|----------------|--------------------|-----------|--------|
| 1234 Red River Road                                      | 12             | Canyon Top         |           | 0.4005 |
| Primary Clinic Contact                                   |                |                    |           | 04005  |
| initially children contract                              |                |                    |           |        |
| First Name In                                            | it Last        | Name               | Suffix    |        |
| Jasper M                                                 | Rotho          | child              | MD, PhD 🔽 |        |
| Email                                                    |                | Ph                 | one       | Ext    |
| RothchildJ@Mountainviewclinic                            | com            | 80                 | 112345680 | 5680   |

Clinic Information can be added or edited by Company and Clinic Administrators. Company Administrators have privileges for all company clinics within the RetinaVue Network and Clinic Administrators have privileges for their clinic. ŧN)

NOTE The Official Clinic Name is not an editable field.

Editable **Clinic Information** fields include:

- Phone
- Address
- Suite and Unit
- City
- State
- Zip

Editable Primary Clinic Contact fields include:

- First Name
- Initial
- Last Name
- Suffix
- Email
- Phone
- Extension
- 1. Log in. (See Log in to the RetinaVue Network Customer Portal). The Welcome screen appears.
- 2. Select Manage Clinics and click Next.

Welcome to the RetinaVue Customer Portal

| What would you like to do?         |      |
|------------------------------------|------|
| Schedule a Patient (wireless only) |      |
| ○View Exam Status                  |      |
| ○ View New Diagnostic Reports      |      |
| ○ Search Diagnostic Reports        |      |
| ○View Statistics                   |      |
| O Manage Devices                   |      |
| Manage Clinics                     |      |
| O Edit Company Information         |      |
|                                    |      |
|                                    |      |
|                                    |      |
|                                    | Next |

3. Select *Update Clinic Information* and click **Next**.

Clinic Management

| Update Clinic Information |  |
|---------------------------|--|
| O Manage Users            |  |
| O Add New Clinic          |  |
|                           |  |
|                           |  |
|                           |  |

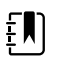

**NOTE** If multiple clinics are associated with the company, select a clinic from the drop-down menu. Click **Next.** 

| Please select the clinic that you would like to update. |
|---------------------------------------------------------|
| Clinics                                                 |
| Mountainview Clinic                                     |
| Validy from draine                                      |
|                                                         |
|                                                         |
|                                                         |

The Clinic Information screen appears.

4. To edit Clinic information, select the field by clicking within the field name. For fields already containing information, click within the field and delete the information. After updating the information click **Save.** 

#### (USB only)

After the Clinic Information has changed, the RetinaVue Network software application needs to be updated for the change to be applied. To update the RetinaVue Network software application, either restart the application, or from within the application, click **Settings** >, **Advanced** >, **Import**.

### Update Company Information to activate Two-Factor Authentication

| Official Company Nam                                               | e                                                            |                                  |                    |       |
|--------------------------------------------------------------------|--------------------------------------------------------------|----------------------------------|--------------------|-------|
| Mountainview Clinic                                                |                                                              |                                  |                    |       |
| Address *                                                          | Ste/Unit                                                     | City *                           | State *            | Zip*  |
| 1234 Red River Road                                                | 12                                                           | Canyon Top                       | UT 🗸               | 84005 |
| Two Factor Authentica                                              | tion                                                         |                                  | _                  |       |
| Both 🗸                                                             |                                                              |                                  |                    |       |
| This setting applies to all                                        | users of the company                                         | y                                |                    |       |
| I This setting applies to all<br>Primary Company C<br>First Name * | utrentication<br>users of the company<br>ontact<br>Init Last | Name* Si                         | uffix              |       |
| Primary Company C<br>First Name *                                  | ontact                                                       | Name* St                         | uffix<br>ID, MPH 🔽 |       |
| Primary Company C<br>First Name *<br>Jasper<br>Email *             | ontact                                                       | Name * St<br>Child Mone<br>Phone | uffix<br>ID, MPH V | Ext   |

Company Information can only be added or edited by Company Administrators. Company Administrators have privileges for all company clinics within the RetinaVue Network.

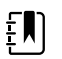

**NOTE** The **Official Clinic Name** is not an editable field.

Editable Company Information fields include:

- Address
- Suite and Unit
- City
- State
- Zip

• Two Factor Authentication

Editable Primary Company Contact fields include:

- First Name
- Initial
- Last Name
- Suffix
- Email
- Phone
- Extension
- 1. Log in. (See Log in to the RetinaVue Network Customer Portal). The *Welcome* screen appears.
- 2. Select *Edit Company Information* and click **Next**.

Welcome to the RetinaVue Customer Portal

| Schedule a Patient (wireless only) |  |
|------------------------------------|--|
| View Exam Status                   |  |
| View New Diagnostic Reports        |  |
| Search Diagnostic Reports          |  |
| View Statistics                    |  |
| Manage Devices                     |  |
| Manage Clinics                     |  |
| Edit Company Information           |  |
|                                    |  |
|                                    |  |

3. To activate a Two-Factor Authentication method for all users in the company, use the drop down menu to select *None, SMS Only, Email Only,* or *Both.* 

Company Information

| Mountainview Clinic                                                             |                               |                                     |                                        |       |
|---------------------------------------------------------------------------------|-------------------------------|-------------------------------------|----------------------------------------|-------|
| Address *                                                                       | Ste/Unit                      | City *                              | State *                                | Zip*  |
| 1234 Red River Road                                                             | 12                            | Canyon Top                          | UT V                                   | 84005 |
| Two Factor Authentication                                                       | on                            |                                     |                                        |       |
| Both 🗸                                                                          |                               |                                     |                                        |       |
| All Logins will require aut                                                     | thentication                  |                                     |                                        |       |
|                                                                                 | 14 A 4                        |                                     |                                        |       |
| Primary Company Co<br>First Name *<br>Jasper                                    | Init Last M                   | Name* s                             | Suffix<br>MD, MPH 🔽                    |       |
| Primary Company Con<br>First Name *<br>Jasper<br>Email *                        | Init Last M                   | Name * S<br>hild Phon               | Suffix<br>MD, MPH 🔽<br>e *             | Ext   |
| Primary Company Con<br>First Name *<br>Jasper<br>Email *<br>RVNTester@Gmail.com | ntact<br>Init Last N<br>Rothc | Name* s<br>hild [<br>Phon<br>(801)  | e*<br>123-4567                         | Ext   |
| Primary Company Col<br>First Name *<br>Jasper<br>Email *<br>RVNTester@Gmail.com | ntact<br>Init Last M<br>Rothc | Name* 9<br>hild [<br>Phon<br>(801)  | e*<br>123-4567                         | Ext   |
| Primary Company Coi<br>First Name *<br>Jasper<br>Email *<br>RVNTester@Gmail.com | ntact<br>Init Last M<br>Rothc | Name * S<br>hild [<br>Phon<br>(801) | Suffix<br>MD, MPH 🔽<br>e *<br>123-4567 | Ext   |
| Primary Company Col<br>First Name *<br>Jasper<br>Email *<br>RVNTester@Gmail.com | ntact<br>Init Last M<br>Rothc | Name * S<br>hild Phon<br>(801)      | suffix<br>MD, MPH V<br>e *<br>123-4567 | Ext   |

After updating the information click **Save**.

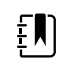

**NOTE** For Two-Factor Authentication choices of *SMS Only, Email only*, or *Both* the Verification code is required for the next log in at the Customer Portal.

### Manage Users

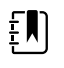

**NOTE** Company Administrators can manage users for all company clinics within the RetinaVue Network from the *User Management* screen. Clinic Administrators can manage users for their clinic from the *User Management* screen.

- 1. Log in. (See Log in to the RetinaVue Network Customer Portal). The Welcome screen appears.
- 2. Select *Manage Clinics* and click **Next**.

#### Welcome to the RetinaVue Customer Portal

| What would you like to do?         |      |
|------------------------------------|------|
| Schedule a Patient (wireless only) |      |
| ○ View Exam Status                 |      |
| ○ View New Diagnostic Reports      |      |
| ○ Search Diagnostic Reports        |      |
| ○ View Statistics                  |      |
| O Manage Devices                   |      |
| Manage Clinics                     |      |
| O Edit Company Information         |      |
|                                    |      |
|                                    |      |
|                                    |      |
|                                    | Next |

3. Select *Manage Users* and then click **Next**.

**Clinic Management** 

| What would you like to do?   |                            |
|------------------------------|----------------------------|
| OUpdate Referring Physicians |                            |
| O Update Clinic Information  |                            |
| Manage Users                 |                            |
| O Add New Clinic             |                            |
|                              |                            |
|                              |                            |
|                              |                            |
|                              | a succession of the second |
| Back                         | Next                       |

The User Management screen appears.

| User                                                | First Nan       | ne La       | ist Name  | Email               |                   |
|-----------------------------------------------------|-----------------|-------------|-----------|---------------------|-------------------|
| Clinic1_Admin                                       | TNmedCliA       | dmin        | Clinic    | rvntester@gm        | ail.com X         |
| Clinic1_Reports                                     | TNmedCliR       | eport No    | Admin1    | rvntester@gm        | ail.com X         |
| Clinic4_RptUsr1                                     | ReportUs        | er1 No      | Admin1    | rvntester@gm        | ail.com X         |
| Clinic5_RptUsr1                                     | ReportUs        | er1 No      | Admin3    | rvntester@gm        | ail.com X         |
| Clinic4_RptUsr2                                     | ReportUs        | er2 No      | Admin1    | rvntester@gm        | ail.com           |
| Contact Information                                 | Init Las        | t Name *    | Suffi     | x                   |                   |
| Email *                                             |                 |             | Phone *   | Ext                 |                   |
| Cell Phone User Information                         |                 |             |           |                     |                   |
| Username *                                          |                 | Passwor     | rd *      | Confirm Passwo      | ord *             |
| Require user to char                                | ige password at | next login. |           | J (                 |                   |
| Permissions                                         |                 |             |           |                     |                   |
| Company Administra                                  | tor             |             |           |                     |                   |
| - company Administra                                |                 |             |           |                     |                   |
| Clinic Mamo                                         | Clinic Admin    | Edit Doport | Niou Don  | ort Cohodulo Dation | nt Managa Davisor |
| Clinic Name                                         | Clinic Admin    | Edit Report | View Rep  | ort Schedule Patier | nt Manage Devices |
| Clinic Name<br>Medical Center 1<br>Medical Center 2 | Clinic Admin    | Edit Report | View Repo | ort Schedule Patier | nt Manage Devices |

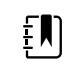

**NOTE** If already created, a list of users appears in an alphabeticallyordered table.

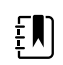

**NOTE** If a user is associated with multiple clinics, each clinic appears in the *Permissions* table.

- 4. To add a user, click **Add**. Enter the user information into all the required fields and then click **Save**. **Note:** Required fields are highlighted in red.
  - a. (Optional) Select the **Require user to change password at next login** check box.
  - b. (Optional) Select the **Company Adminstrator** check box to add Company Administration permissions for the user. With *Company Administrator* permissions, all 5 roles (Clinic Admin, Edit Report, View Report, Schedule Patient, and Manage Devices) are selected for all clinics.

| User                                                                                                    | First Name                                                            | Last Name                                                           | Email            |                |
|----------------------------------------------------------------------------------------------------|-----------------------------------------------------------------------|---------------------------------------------------------------------|------------------|----------------|
| Clinic1_Admin                                                                                                    | TNmedCliAdmin                                                         | Clinic                                                              | rvntester@gmail. | .com X         |
| Clinic1_Reports                                                                                                    | TNmedCliReport                                                        | NoAdmin1                                                            | rvntester@gmail. | .com X         |
| Clinic4_RptUsr1                                                                                                    | ReportUser1                                                           | NoAdmin1                                                            | rvntester@gmail. | .com X         |
| Clinic5_RptUsr1                                                                                                    | ReportUser1                                                           | NoAdmin3                                                            | rvntester@gmail. | .com X         |
| Clinic4_RptUsr2                                                                                                    | ReportUser2                                                           | NoAdmin1                                                            | rvntester@gmail. | .com X         |
| Contact Information                                                                                                    | Init Last Name                                                        | Su                                                                  | ffix             |                |
| imail *                                                                                                    |                                                                       | Phone *                                                             | Ext              |                |
|                                                                                                    |                                                                       |                                                                     |                  |                |
| Jser Information                                                                                                    | P                                                                     | assword *                                                           | Confirm Password | •              |
| Jser Information<br>Jsername *<br>Require user to char<br>Permissions                                                                                                    | P<br>nge password at next log                                         | assword *                                                           | Confirm Password | •<br>          |
| Jser Information<br>Jsername *<br>Require user to chan<br>Permissions<br>Company Administra                                                                                                    | P<br>nge password at next log<br>ator                                 | assword *<br>yin.                                                   | Confirm Password |                |
| Jser Information<br>Jsername *<br>Require user to chan<br>Permissions<br>Company Administra<br>Clinic Name                                                                                        | P<br>nge password at next log<br>ator<br>Clinic Admin E Edit          | assword *<br>gin.<br>Report View Re                                 | Confirm Password | •              |
| Jser Information<br>Jsername *<br>Require user to chain<br>Permissions<br>Company Administra<br>Clinic Name<br>Medical Center 1<br>Medical Center 1                                               | P<br>nge password at next log<br>ator<br>Clinic Admin E Edit          | assword *                                                           | Confirm Password | Manage Devices |
| Jser Information Jsername * Require user to chain Permissions Company Administra Clinic Name Medical Center 1 Medical Center 2 Medical Center 2                                                   | P<br>nge password at next log<br>ator<br>Clinic Admin Edit            | assword *                                                           | Confirm Password | Manage Devices |
| Jser Information Jsername * Require user to chai Cermissions Company Administra Clinic Name Medical Center 1 Medical Center 2 Medical Center 3 Medical Center 3                                   | P nge password at next log ator Clinic Admin Edit Clinic Admin Clinic | assword *                                                           | Confirm Password | Manage Devices |
| Jser Information Isername * Require user to chain Cermissions Company Administra Clinic Name Medical Center 1 Medical Center 4 Medical Center 4 Medical Center 4                                  | ator                                                                  | assword *                                                           | Confirm Password | Manage Devices |
| Jser Information Jsername * Require user to chain Permissions Company Administra Clinic Name Medical Center 1 Medical Center 2 Medical Center 3 Medical Center 4 Jeff Test Clinic DDG Eco         | P<br>Inge password at next log<br>ator<br>Clinic Admin Edit           | assword * gin. Report View Re 0 0 0 0 0 0 0 0 0 0 0 0 0 0 0 0 0 0 0 | Confirm Password | Manage Devices |
| Jser Information<br>Jsername *<br>Cermissions<br>Company Administra<br>Clinic Name<br>Medical Center 1<br>Medical Center 2<br>Medical Center 3<br>Medical Center 4<br>Jeff Test Clinic<br>DDG Foo | P<br>nge password at next log<br>ator<br>Clinic Admin Edit            | assword * gin.                                                      | Confirm Password | Manage Devices |

- c. Selecting any Two-Factor Authentication option applies to all users in the company. If *SMS Only* is chosen, a cell phone number for each of the users in the company needs to be provided in order for this feature to work.
- 5. Select any, or all, of the following roles: **Clinic Admin**, **Edit Report**, **View Report**, **Schedule Patient**, or **Manage Devices** to allow the appropriate permission for the user by selecting the check boxes next to one or more user roles.
- 6. To edit a user, select the user by clicking on the user name. The User's *Contact Information* fields populate.

| User                                                                                                    | Fin                         | st Name                                   | Last Name                    |          |                 | Email            |             |
|----------------------------------------------------------------------------------------------------|-----------------------------|-------------------------------------------|------------------------------|----------|-----------------|------------------|-------------|
| Clinic1 Admin                                                                                                    | TNme                        | dCliAdmin                                 | Clinic                       |          | rvnt            | ester@gmail.co   | m           |
| Clinic1 Reports                                                                                                    | TNme                        | dCliReport                                | NoAdmint                     | 1        | rvnt            | ester@gmail.co   | m           |
| Clinic4 RptUsr1                                                                                                    | Rep                         | ortUser1                                  | NoAdmint                     |          | rynt            | ester@gmail.co   | m           |
| Clinic4 RotUsr2                                                                                                    | Rep                         | ortUser2                                  | NoAdmint                     | 1        | rynt            | ester@gmail.co   | m           |
| Clinic5 RptUsr1                                                                                                    | Rep                         | ortUser1                                  | NoAdmin                      | 1        | rynt            | ester@gmail.co   | m           |
| MG Iveramon                                                                                                    | Company                     | nydevicemor                               | Noadmin                      |          | EV/1            | test@omail.com   |             |
| Contact Information                                                                                                    | Init                        | Last Name *                               |                              | Suffix   | ~               |                  |             |
| Email I                                                                                                    | <u> </u>                    | C                                         | Oheen                        | HOTE     | •               | E.e.             |             |
| cman -                                                                                                    |                             |                                           | Phone                        |          |                 | CXI              |             |
| rvntester@gmail.com                                                                                                    |                             |                                           | 865-622                      | 2-8380   |                 |                  |             |
| Cell Phone                                                                                                    |                             |                                           |                              |          |                 |                  |             |
| Cell Phone<br>User Information<br>Username *<br>Clinic1_Admin                                                                                                    |                             | Ра                                        | saword *                     |          | Confi           | rm Password *    |             |
| Cell Phone<br>User Information<br>Username *<br>Clnic1_Admin<br>Require user to chang<br>Permissions<br>Company Administrat                                                                                                    | pe passwo                   | Pa<br>ord at next login                   | ssword *                     |          | Confi           | rm Password *    |             |
| Cell Phone User Information User Information Clinic1_Admin Require user to chang Permissions Company Administrat Clinic Name                                                                                                    | pe passwo<br>or<br>Cinic/   | Pa<br>ord at next login<br>kdmin = Edit R | ssword *<br>n.<br>eport View | Report   | Confi           | rm Password *    | Aanage Devi |
| Cell Phone User Information Jsername Clinic1_Admin Require user to chang Permissions Company Administrat Clinic Name Medical Center 1                                                                                                    | pe passwo<br>of<br>Clinic A | Pa<br>ord at next login                   | ssword *<br>n.<br>eport View | Report   | Confi           | rm Password *    | Manage Devi |
| Cell Phone User Information Jsername * Clinic1_Admin Require user to chang Permissions Company Administrat Clinic Name Medical Center 1 Medical Center 2                                                                                                    | pe passwo<br>or<br>Clinic/  | Pa<br>ord at next login<br>Momin Edit R   | n.                           | Report I | Confi<br>Scher  | rm Password *    | Aanage Devi |
| Cell Phone Jser Information Jsername * Clinic1_Admin Require user to chang Permissions Company Administrat Clinic Name Medical Center 1 Medical Center 3                                                                                                    | or<br>Clinic A              | Pa<br>ord at next logic<br>Momin Eddt R   | n.<br>eport View             | Report   | Confi<br>Scher  | rm Password *    | Aanage Devi |
| Cell Phone Jser Information Jsername * Clinic1_Admin Require user to chang Permissions Company Administrat Clinic Name Medical Center 1 Medical Center 2 Medical Center 4                                                                                                    | ge passwo<br>or<br>Clinic / | Pa<br>ord at next login                   | ssword *                     | Report   | Confi<br>School | rm Password *    | Aanage Devi |
| Cell Phone User Information Jsername Ctinic1_Admin Require user to chang Permissions Company Administrat Clinic Name Medical Center 1 Medical Center 2 Medical Center 3 Medical Center 3 Medical Center 4 Medical Center 4 Medical | pe passwo<br>or<br>Clinic / | Pa<br>ord at next login                   | ssword *                     | Report   | Confi<br>School | rm Password *    | Aanage Devi |
| Cell Phone User Information User Information Username * Clinic1_Admin Require user to chang Permissions Company Administrat Clinic Name Medical Center 1 Medical Center 3 Medical Center 3 Medical Center 4 Usernat Clinic DDG Foo                                                                                                    | De passwo<br>Of<br>Cinic /  | Pa<br>ord at next login                   | ssword *<br>n.               | Report   | Confi           | fule Patient = N | Aanage Devi |

### 7. Click Edit.

8. Enter the user information into the fields to update and then click **Save**.

# **Overview of Add New Clinic**

**NOTE** In the RetinaVue Network, there are Companies and Clinics. The Company is the top level account and may span a number of clinics (for example, an IDN or practice group). Each individual practice is a clinic.

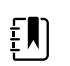

ΞŊ

**NOTE** Only Company Administrators can add clinics.

From the RetinaVue Network Customer Portal *Manage Clinics* screen, Company Administrators can add new clinics.

#### Welcome to the RetinaVue Customer Portal

| What would you like to do?         |      |
|------------------------------------|------|
| Schedule a Patient (wireless only) |      |
| ○View Exam Status                  |      |
| ○ View New Diagnostic Reports      |      |
| ○ Search Diagnostic Reports        |      |
| ○View Statistics                   |      |
| O Manage Devices                   |      |
| Manage Clinics                     |      |
| O Edit Company Information         |      |
|                                    |      |
|                                    |      |
|                                    | Next |

### Add New Clinic

- 1. Log in. (See Log in to the RetinaVue Network Customer Portal). The Welcome screen appears.
- 2. Select Manage Clinics and click Next.

Welcome to the RetinaVue Customer Portal

| Schedule a Patient (wireless only)  |  |
|-------------------------------------|--|
| ⊖View Exam Status                   |  |
| OView New Diagnostic Reports        |  |
| ○ Search Diagnostic Reports         |  |
| OView Statistics                    |  |
| OManage Devices<br>● Manage Clinics |  |
|                                     |  |
| OEdit Company Information           |  |
|                                     |  |
|                                     |  |

3. Select Add New Clinic and click Next.
| Clinic Management             |  |
|-------------------------------|--|
| What would you like to do?    |  |
| What would you like to do?    |  |
| ○ Update Referring Physicians |  |
| ○ Update Clinic Information   |  |
| ○ Manage Users                |  |
| Add New Clinic                |  |
|                               |  |
|                               |  |
|                               |  |

- 4. Confirm the company information and click Next.
- 5. Enter the clinic name, phone number and address (or copy the company address) (Step 1 of 3).

| New Account Setu | р |
|------------------|---|
|------------------|---|

| Official Clinic Name* |          | Phone *     |         |       |
|-----------------------|----------|-------------|---------|-------|
| Mountainview Clinic   |          | 80112345678 |         |       |
| Address *             | Ste/Unit | City *      | State * | Zip * |
| 1234 Red River Road   | 12       | Canyon Top  | UT 🔽    | 84005 |

Click Next.

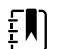

**NOTE** The clinic name cannot exceed 70 characters in length.

6. Enter the primary contact and IT contact for the clinic. (Step 2 of 3).

New Account Setup

| Clinic Setup: Contact               | Informat   | ion (Step 2/3)            |             |        |
|-------------------------------------|------------|---------------------------|-------------|--------|
| Primary Clinic Contac               | t          |                           |             |        |
| First Name *                        | Init       | Last Name *               | Suffix      |        |
| Jasper                              | М          | Rothchild                 | MD, PhD 🔽   |        |
| Email *                             |            |                           | Phone *     | Ext    |
| RothchildJ@Mountainviewo            | linic.com  |                           | 80112345678 | 5678   |
| IT Contact<br>First Name *<br>Wendy | Init<br>B  | Last Name *<br>Brookfield | Suffix      |        |
| Email *                             |            |                           | Phone *     | Ext    |
| BrookfieldB@Mountainview            | clinic.com |                           | 80112345679 | 5679 × |
| Back                                |            |                           |             | Novt   |
| DUCK                                |            |                           |             | HEAL   |

### Click Next.

7. Enter at least one provider that will be referring patients for exams. (Step 3 of 3). Click **Add** to confirm the entry. The provider (Referring Provider) is added to the Referring Physicians table.

| e   | ew Account S               | etup      |            |       |  |
|-----|----------------------------|-----------|------------|-------|--|
| Cli | nic Setup: Referring       | Providers | (Step 3/3) |       |  |
|     |                            |           |            |       |  |
| Re  | ferring Physicians<br>Name | Suffix    | NPI        | Email |  |

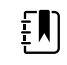

**NOTE** The Referring Provider First Name and Last Name must contain 3 or more characters. (Providers with 2-character names are not supported.)

After adding one or more providers, click **Next**.

| New Account Setup | Account Se | etup |  |
|-------------------|------------|------|--|
|-------------------|------------|------|--|

|     | Name             | Suffix     | NPI         | Email                          |     |  |
|-----|------------------|------------|-------------|--------------------------------|-----|--|
|     | Rosenthal, Sal R | MD,<br>MPH | 1234567890  | RosenthalS@Valleyviewclinic.co | m X |  |
|     |                  |            |             |                                |     |  |
| rs  | at Name *        | Init I     | Last Name * | Suffix NPI*                    |     |  |
| irs | it Name *        | Init I     | _ast Name * | Suffix NPI*                    |     |  |

(Optional) Enter information for additional providers and then click **Add** to confirm the entry.

8. Click **Finish** to complete the process.

| Complete Setup                                                                 |                           |
|--------------------------------------------------------------------------------|---------------------------|
| All of the required information has been provided. P<br>complete this process. | ress the finish button to |
|                                                                                |                           |
|                                                                                |                           |
|                                                                                |                           |
|                                                                                |                           |
|                                                                                |                           |
| Back                                                                           | Finish                    |

# Features of the RetinaVue Network software application

## RetinaVue Network software application roles and associated privileges

The table compares the role of users within the RetinaVue Network software application. This list details the role of users that can access the RetinaVue Network software application for the purposes of performing eye exams and performing administrative activities (such as adding, removing, or editing Application Users, Referring Providers, and updating contact information). These roles are created during the first time set up.

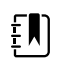

**NOTE** This table contains a list of roles for user that can access the RetinaVue Network software application when *Login Required* is selected. When *Login Required* is not selected all Application Users have admin privileges.

|                                                                     | Admin | User |
|---------------------------------------------------------------------|-------|------|
| Add/edit/remove Referring Providers                                 | Х     |      |
| Add/edit/remove Application User                                    | х     |      |
| Perform an exam and submit it                                       | Х     | Х    |
| Edit Primary Contacts for the clinic                                | х     |      |
| Set login required                                                  | х     |      |
| Enforce Image Quality                                               | Х     |      |
| Edit company information                                            | х     |      |
| Import settings from the RetinaVue<br>Network Customer Portal       | Х     |      |
| Deactivate RetinaVue Network software application from the computer | Х     |      |

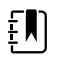

**NOTE** For an Application User without Administrator privileges (Admin), *Settings* is disabled in the RetinaVue Network software application.

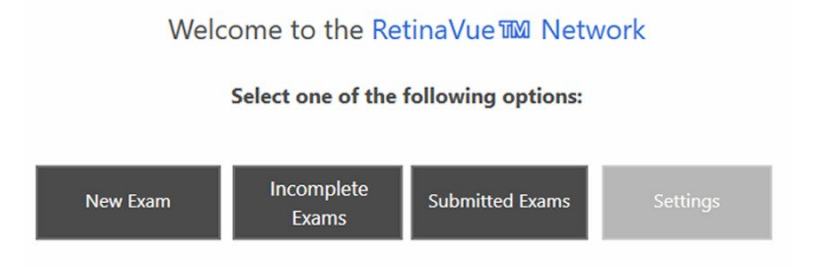

## Welcome to the RetinaVue Network software application

1. If the RetinaVue Network software application is not already open, double-click the desktop icon.

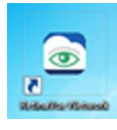

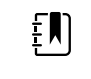

**NOTE** If the *Login Required* feature is selected, enter the User Name and Password into the log in fields of the RetinaVue Network software application.

The Welcome screen appears.

| Welc     | ome to the Ret      | tinaVue 🜃 Netv     | vork     |
|----------|---------------------|--------------------|----------|
|          | Select one of the   | following options: |          |
| New Exam | Incomplete<br>Exams | Submitted Exams    | Settings |

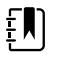

**NOTE** To view the RetinaVue Network software version, click **Settings**, and then click **About**. The software version appears at the top of the information screen. Click **OK** to return to the *Settings* screen.

2. From the *Settings* screen, click **General**, **Contacts**, **Camera and Network**, or **Advanced** to view or change the settings as desired.

| Settings           |          |
|--------------------|----------|
|                    |          |
| General            | Contacts |
| Camera and Network | Advanced |
| Ab                 | out      |

## **Overview of General Settings**

The General Settings screen provides the ability to view or change the following settings:

| Charles        | Primary Citrate Constants     | Clinic Dhana II    | Clinic Empli    |
|----------------|-------------------------------|--------------------|-----------------|
| Exam State     | Primary Clinic Contact        | Clinic Phone #     | Clinic Email    |
|                | Admin, Pider Chu T            |                    |                 |
| Send result no | tification to primary contact | Auto Log-Out (min) | Docking Locatio |
| Login Required | 1                             | 0                  | Bottom Right    |
| App Topmost    |                               |                    |                 |
| Enable Extend  | ed Patient Info               |                    |                 |
| Enforce Image  | Quality                       |                    |                 |
| Demo Mode      |                               |                    |                 |
| Open Wel       | b Browser Open Fi             | le Explorer Open C | ommand Promp    |
| Open Wel       | b Browser Open Fi             | le Explorer Open C | ommand Promp    |
| Open Wel       | b Browser Open Fi             | le Explorer Open C | ommand Prompt   |
| Open Wel       | b Browser Open Fi             | le Explorer Open C | ommand Promp    |
| Open Wel       | b Browser Open Fi             | le Explorer Open C | ommand Prompi   |
| Open Wel       | b Browser Open Fi             | le Explorer Open C | ommand Prompt   |
| Open Wel       | b Browser Open Fi             | le Explorer Open C | ommand Prompt   |
| Open Wel       | b Browser Open Fi             | le Explorer Open C | ommand Prompt   |

- Exam State
- Primary Clinic Contact
- Clinic Phone Number (view only)
- Clinic Email (view only)
- Auto Log-Out (min)
- Docking Location
- Send result notification to primary contact
- Login Required
- App Topmost
- Enable Extended Patient Info
- Enforce Image Quality
- Demo Mode

## Additional features of the General settings

1. If the RetinaVue Network software application is not already open, double-click the desktop icon.

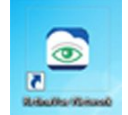

The Welcome screen appears.

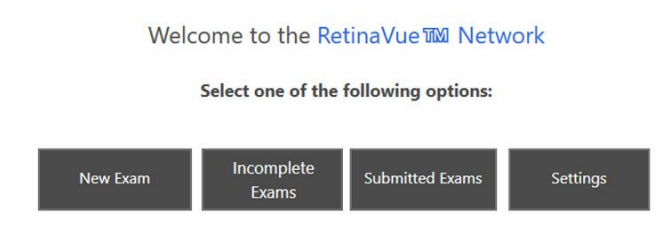

### 2. Click Settings.

3. From the Settings screen, click **General** to use the additional features.

| Settings           |          |
|--------------------|----------|
|                    |          |
| General            | Contacts |
| Camera and Network | Advanced |
| Ab                 | out      |

- 4. Click **Open Web Browser**, **Open File Explorer**, or **Open Command Prompt** to launch another Windows<sup>®</sup> application from within the RetinaVue Network software.
  - Open Web Browser launches the computer default web browser
  - Open File Explorer launches the Windows<sup>®</sup> Explorer window to the default location Windows (C:)
  - Open Command Prompt launches the Windows<sup>®</sup> C prompt to the default prompt location C:RetinaVue Network\Client>

| Evam State     | Primary Clinic Contact        | Clinic Phone #     | Clinic Email     |
|----------------|-------------------------------|--------------------|------------------|
| WA T           | Admin, Mdcl Cntr 1            |                    |                  |
| Send result no | tification to primary contact | Auto Log-Out (min) | Docking Location |
| Login Required | 1                             | 0                  | Bottom Right V   |
| App Topmost    |                               |                    |                  |
| Enable Extend  | ed Patient Info               |                    |                  |
| Enforce Image  | Quality                       |                    |                  |
| Demo Mode      |                               |                    |                  |
|                |                               |                    |                  |
|                |                               |                    |                  |

5. Click **<PREV** (Previous) to return to the Settings screen.

## View or change the General settings

1. If the RetinaVue Network software application is not already open, double-click the desktop icon.

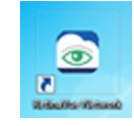

The Welcome screen appears.

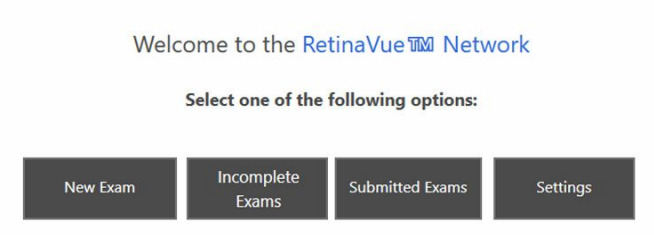

- 2. Click Settings.
- 3. From the Settings screen, click General to view or change settings.

| Settings           |          |
|--------------------|----------|
| General            | Contacts |
| Camera and Network | Advanced |
| Ab                 | out      |

4. Use the drop-down menu to view or change the state where exams will take place.

| <u>_</u> |          | n |  |
|----------|----------|---|--|
| Ξ        |          |   |  |
| I        | <b>/</b> |   |  |
| Τ.       |          |   |  |

**NOTE** The default location is set during the account set up.

5. Use the drop-down menu to view or change the clinic's primary contacts.

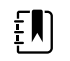

**NOTE** Primary Clinic Contacts include Referring Providers (if they are part of the clinic).

6. Clinic Phone Number (#) and Clinic Email are non-editable fields in the RetinaVue Network software application.

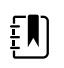

**NOTE** The default phone number (#) and clinic e-mail are set during the account set up.

7. Use the drop-down menu to view or change the *Docking Location* where the RetinaVue Network software application docks on the computer screen when the RetinaVue Network software application window is minimized. Options include: Bottom Right, Top Right, and Top Center.

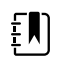

**NOTE** The *Docking Location* setting only applies when the *App Topmost* setting is selected.

8. Click in the *Auto Log-Out* field and type in the desired number of minutes before the RetinaVue Network software application logs off the user.

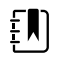

**NOTE** The default *Auto Log-Out* is 0 minutes.

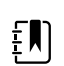

**NOTE** The *Auto Log-Out* setting only applies when the *Login Required* setting is selected.

9. Select *Send result notification to primary contact* to receive an e-mail notification of submitted exams.

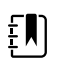

**NOTE** The default e-mail is set during the account set up.

- 10. Select *Login Required* to enforce the use of a login username and password for the computer running the RetinaVue Network software application.
- 11. Select *App Topmost* to keep the RetinaVue Network software application at the forefront of all other Windows<sup>®</sup> applications that are open.
- 12. Select *Enable Extended Patient Info* to allow a user to enter additional patient demographic information such as Ethnicity, Cholesterol levels, and Visual Acuity.
- 13. Select *Enforce Image Quality* to require users to acquire at least 1 image (per eye) with a Quality Assurance score of at least 20, or to acquire 3 images with a minimum Quality Assurance score of at least 20. (If the image is lacking in quality, it is highly unlikely that a specialist will be able to read it.)

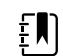

**NOTE** Enforce Image Quality is intended to ensure that camera operators try a second and third time when the image quality is below the acceptable threshold. If the exam contains 2 eye images with a Quality Assurance score under 20, the user is unable to submit the exam for over-read service. If the user acquires a third image with a Quality Assurance score under 20, they are allowed to submit the exam within the RetinaVue Network software application.

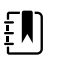

**NOTE** The TopCon camera is the only camera that allows 3 images to be added per eye.

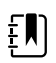

**NOTE** If selecting the *Enforce Image Quality* feature disables the Submit button within the RetinaVue Network software application, see the *Troubleshooting* section for further information.

|               | Exam Workflow Complete                                                                                 |                            |
|---------------|----------------------------------------------------------------------------------------------------|----------------------------|
|               |                                                                                                    |                            |
| <b>∢</b> PREV | Select one of the following options: Save For Later Submit Exam The evan cannot be submitted due to in | sufficient image quality.) |

14. Select *Demo mode* to use the RetinaVue Network software application for practice and to become familiar with the settings.

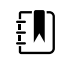

**NOTE** Ensure that the Demo Mode is deselected in the application to submit exams for evaluation. If exams are submitted in Demo Mode those exams are uploaded to the RetinaVue Network, however exams are not evaluated. Exam data is then deleted from the computer.

15. Click **Save** to save the changes or click **Cancel** to undo the changes. Click **OK** to accept the changes.

## **Overview of Camera and Network Settings**

The Camera Settings screen provides the ability to view or change the following settings:

- Camera Type
- Camera Serial Number (#)
- Exported Images Folder (Default location C:\ExportedImages)
- Camera IP Address (only used with TopCon Ethernet connected cameras)
- Local Port (only used with TopCon Ethernet connected cameras)
- AE Title (only used with TopCon Ethernet connected cameras)
- IOptic Database File (only used with EasyScan cameras)

| <b>Camera Sett</b>  | ings         |      |              |        |                  |          |
|---------------------|--------------|------|--------------|--------|------------------|----------|
| Connection          |              |      |              |        |                  |          |
| Camera Type         |              | Came | era Serial # | Export | ed Images Folder |          |
| TopCon NW400        | v            |      |              | C:\Exp | oortedImages\    | Browse   |
| Camera IP Address   | Local Port   | AE T | tle          | IOptic | Database File    |          |
| 10.0.0.2            | 104          | RET  | NACAM        |        |                  | Browse   |
|                     |              |      |              |        |                  |          |
| Patient Search      |              |      |              |        |                  |          |
| SQL Server Instance | Database Nam | ne   | Username     | Passwo | rd<br>Test Co    | nnection |
| Search Query        |              |      |              |        |                  |          |
|                     |              |      |              |        |                  |          |
|                     |              |      |              |        |                  |          |
|                     |              |      |              |        |                  |          |
| Select Query        |              |      |              |        |                  |          |
|                     |              |      |              |        |                  |          |
|                     |              |      |              |        |                  |          |
|                     |              |      |              |        |                  |          |
|                     |              |      |              |        |                  | ]        |
|                     |              |      |              |        | Save             | Cancel   |
|                     |              |      |              |        |                  |          |

## View or change the Camera Settings

1. If the RetinaVue Network software application is not already open, double-click the desktop icon.

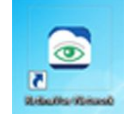

The Welcome screen appears.

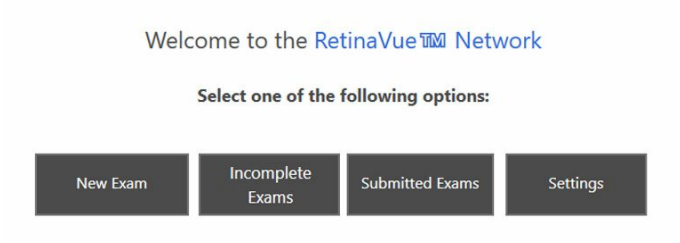

### 2. Click Settings.

3. From the *Settings* screen, click **Camera and Network** to view or change settings as desired. The *Camera Settings* screen appears.

| Settings           |          |
|--------------------|----------|
|                    |          |
| General            | Contacts |
| Camera and Network | Advanced |
| Ab                 | out      |

4. Use the drop-down menu to view or change the Camera Type. (Choices Include: DRS, EasyScan, RetinaVue™ 100 Imager, RetinaVue™ 700 Imager, and TopCon NW400.)

| Camera Sett         | ings         |                 |                      |                 |
|---------------------|--------------|-----------------|----------------------|-----------------|
| Connection          |              |                 |                      |                 |
| Camera Type         |              | Camera Serial # | Exported Images Fo   | lder            |
| TopCon NW400        | Ψ.           |                 | C:\ExportedImages    | Browse          |
| Camera IP Address   | Local Port   | AE Title        | IOptic Database File |                 |
| 10.0.0.2            | 104          | RETINACAM       |                      | Browse          |
| Patient Search      |              |                 |                      |                 |
| SQL Server Instance | Database Nam | e Username      | Password             | Test Connection |
| Search Guery        |              |                 |                      |                 |
|                     |              |                 |                      |                 |
|                     |              |                 |                      |                 |
| Select Query        |              |                 |                      |                 |
|                     |              |                 |                      |                 |
|                     |              |                 |                      |                 |
|                     |              |                 |                      |                 |
|                     |              |                 |                      |                 |
|                     |              |                 |                      |                 |

5. A camera serial number may be required. Obtain the serial number from the camera and type it into the Camera Serial # field.

6. Exported Images are stored on the computer in the folder: \ExportedImages\. To change the location of exported images, click **Browse** and navigate to the desired location on the computer.

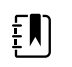

**NOTE** Changing the default location may require the configuration of third party cameras.

- 7. Click **Save** to save the changes or click **Cancel** to undo the changes.
- 8. Click **<PREV** (Previous) to return to the *Settings* screen.

## **Overview of Contact Settings**

The *Contact Settings* screen provides the ability to view, add, or remove Referring Providers and Application Users.

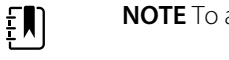

**NOTE** To add an Application User, the *Login required* setting must be selected.

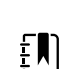

**NOTE** Required fields are highlighted in red.

| Add Application User                                                                                                    |                   |       |            |              |  |
|----------------------------------------------------------------------------------------------------|-------------------|-------|------------|--------------|--|
| Application Users                                                                                                    | Contact Informa   | ation |            |              |  |
| Yarden, Beatrice N                                                                                                    | Referring Provide | r     |            |              |  |
| Admin, Mdcl Cntr 1                                                                                                    | Contact Type      |       | NPI        | Organization |  |
| Clinic ACNP, And Drag 1                                                                                                    | Eirst Name        | T MI  | 1234567778 | Suffly       |  |
| NoAdmin1 ACNP, TNme                                                                                                    | Beatrice          | N     | Varden     | DPM          |  |
| Silver, LongJohn                                                                                                    | Phone #           | Fax # | Ema        | all Address  |  |
| Peferring Providers                                                                                                    | 870-555-5555      |       |            |              |  |
| Renderton MD, Exist D                                                                                                    |                   |       |            |              |  |
| Boydston MD, Enca B                                                                                                    |                   |       |            |              |  |
| Duck MD, Molly                                                                                                    |                   |       |            |              |  |
|                                                                                                    |                   |       |            |              |  |
| Classford DbD, Caralus                                                                                                    |                   |       |            |              |  |
| Glassford PhD, Geralyn                                                                                                    |                   |       |            |              |  |
| Glassford PhD, Geralyn .<br>Hursey MD, Barry B                                                                                                    |                   |       |            |              |  |
| Glassford PhD, Geralyn .<br>Hursey MD, Barry B<br>Murdoch MD, Otha G                                                                                  |                   |       |            |              |  |
| Glassford PhD, Geralyn .<br>Hursey MD, Barry B<br>Murdoch MD, Otha G<br>Peoples MD, FACP, Delli                                                       |                   |       |            |              |  |
| Glassford PhD, Geralyn .<br>Hursey MD, Barry B<br>Murdoch MD, Otha G<br>Peoples MD, FACP, Delli<br>Prov ACNP, Clinic1 Ref T                           |                   |       |            |              |  |
| Glassford PhD, Geralyn .<br>Hursey MD, Barry B<br>Murdoch MD, Otha G<br>Peoples MD, FACP, Dell.<br>Prov ACNP, Clinici Ref T<br>Decks MEN, Schostlan b |                   |       |            |              |  |

#### Add Referring Provider Contact Information required fields include:

#### **Contact Information**

- Contact Type (Organization)
  - NPI (10-digits)
  - o Organization Name
- Contact Type (Individual)
  - NPI (10-digits)
  - o First Name
  - o Last Name
  - o Suffix

#### Add Referring Provider Individual Contact Information optional fields include:

### **Contact Information**

- Middle Initial (M.I.)
- Phone Number (#)
- Fax Number (#)
- Email Address

#### Add Application User Individual Contact Information required fields include:

#### **Contact Information**

- Contact Type (Individual)
- First Name
- Last Name
- Email Address

### Add Application User Individual Login Information required fields include:

#### Login Information

- Role (Admin or User)
- Username The optional Login Information field is the Description field.

### Add Application User Individual Contact Information optional fields include:

#### **Contact Information**

- Middle Initial (M.I.)
- Suffix
- Phone Number (#)
- Fax Number (#)

## Add Application User Organization Contact Information required fields include:

#### **Contact Information**

- Contact Type (Organization)
- Organization
- Email Address

### Add Application User Organization Login Information required fields include:

#### Login Information

- Role (Admin or User)
- Username

## View or change the Contact Settings

1. If the RetinaVue Network software application is not already open, double-click the desktop icon.

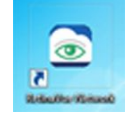

The Welcome screen appears.

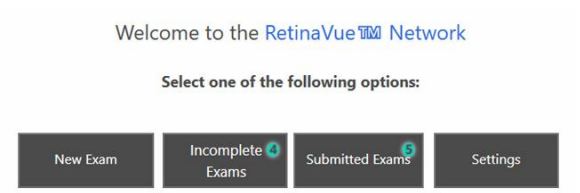

- 2. Click Settings.
- 3. From the *Settings* screen, click **Contacts** to view or change settings as desired.

| Settings           |          |
|--------------------|----------|
|                    |          |
| General            | Contacts |
| Camera and Network | Advanced |
| Ab                 | out      |

The Contact Settings screen appears.

| Add Referring Provide | [                   |           |                          |
|-----------------------|---------------------|-----------|--------------------------|
| Add Application User  | [                   |           |                          |
| Application Users     | Contact Information |           |                          |
| Argus, Elizabeth      | Referring Provider  |           |                          |
| Referring Providers   | Contact Type        | NPI       | Organization             |
| Megindonk DC. Robert  | First Name M.I      | Last Name | Suffix                   |
|                       | Elizabeth           | Argus     | CRNP v                   |
|                       | Dhone # Eav #       | Em        | all Address              |
|                       | Phone # Pax #       |           |                          |
|                       | 680-223-5555        | Ar        | gusE@ReferringClinic.com |
|                       | 680-223-5555        | Ar        | gusE@ReferringClinic.com |

## **Add Referring Provider**

1. If the RetinaVue Network software is not already open, double-click the desktop icon.

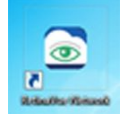

The Welcome screen appears.

- 2. Click Settings.
- 3. From the *Settings* screen, click **Contacts** to view or change settings as desired. The *Contact Settings* screen appears.
- 4. Click Add Referring Provider.

| Contact Settings                                                                          |                     |              |            |          |         |
|-------------------------------------------------------------------------------------------|---------------------|--------------|------------|----------|---------|
| Add Referring Provide                                                                     |                     |              |            |          |         |
| Add Application User                                                                      |                     |              |            |          |         |
| Application Users                                                                         | Contact Info        | rmation      |            |          |         |
| Admin, Mountnyw Cinc<br>Brookfield, Wendy B                                               | First Name          | Required Fie | Name<br>Id | Suff     | lx<br>T |
| Rothchild MD, PhD, Jasr                                                                   | Phone #             | Fax #        | Email A    | ddress   |         |
| Referring Providers                                                                       | Login Inform        | nation       |            |          |         |
| Leoung FNP, Han I<br>Nedlow CRNP, Julie<br>Ricardo RN, Rebecca T<br>Trlandon DPM, Jackson | Role<br>Description | Username     | •          | Password |         |
| Edit Deactivate                                                                           |                     |              |            |          |         |
|                                                                                           |                     |              | s          | ave      | Cancel  |

- 5. Use the drop-down menu to add the *Contact Type* (Individual or Organization).
- 6. Click within the NPI field and type the 10-digit NPI number.

- 7. Click within the *Organization* field and type the organization name. (When *Organization* is selected.)
- 8. Click within the First Name field and type the provider first name. (When Individual is selected.)

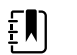

**NOTE** Required fields are highlighted in red.

- 9. Click within the Last Name field and type the provider last name. (When Individual is selected.)
- 10. Click within the *Suffix* field and use the drop-down menu to add the provider's title. (When *Individual* is selected.)
- 11. Click within the *Phone #, Fax #, or Email Address* optional fields and type the information to update those fields.
- 12. When all the necessary changes are complete, click **Save** to save the changes or click **Cancel** to undo the changes.

#### Deactivate a Referring Provider or an Application User

- 1. If the RetinaVue Network software is not already open, double-click the desktop icon. The *Welcome* screen appears.
- 2. Click Settings.
- 3. From the Settings screen, click **Contacts**. The Contact Settings screen appears.
- 4. Select a Referring Provider or an Application User from the left panel. Click **Deactivate**. Click **OK** at the dialogue screen: *The Contact will be removed. This action cannot be undone*.

## **Add Application User**

Ξ**I**I

**NOTE** To add an Application User, the *Login required* setting must be selected.

- 1. If the RetinaVue Network software is not already open, double-click the desktop icon. The *Welcome* screen appears.
- 2. Click Settings.
- 3. From the *Settings* screen, click **Contacts** to view or change settings as desired. The *Contact Settings* screen appears.
- 4. Click Add Application User.

| Add Referring Provide                       |              |                |               |        |
|---------------------------------------------|--------------|----------------|---------------|--------|
| Add Application User                        |              |                |               |        |
| Application Users                           | Contact Info | rmation        |               |        |
|                                             | Contact Type |                | Organiz       | ation  |
| Admin, Mountnyw Cinc<br>Brookfield, Wendy B | First Name   | Required Field | ime           | Suffix |
| Reld, Ken                                   | Phone #      | Fax #          | Email Address |        |
| Rothchild MD, PhD, Jasr                     |              |                |               |        |
| Referring Providers                         |              |                |               |        |
| Armistad CFNP, Juan K                       | Login Inform | ation          |               |        |
| Leoung FNP, Han I                           | Role         | Username       | Pass          | word   |
| Nedlow CRNP, Julie                          |              | <b>v</b>       |               |        |
| Ricardo RN, Rebecca T                       | Description  |                |               |        |
| Triandon DPM, Jackson                       |              |                |               |        |
|                                             |              |                |               |        |
|                                             |              |                |               |        |
|                                             |              |                |               |        |
|                                             |              |                |               |        |
|                                             |              |                |               |        |

**NOTE** Required fields for Contact Type *Individual* include: First Name, Last Name, Email Address, Role, and Username. Required fields for Contact Type *Organization* include: Organization, Email Address, Role, and Username.

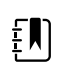

**NOTE** Required fields are highlighted in red.

- 5. Use the drop-down menu to add the Contact Type (Individual or Organization).
- 6. Click within the *First Name*, *Last Name* (or Organization), *Email Address*, and *Username* fields and begin typing to complete these fields. For the *Role* field, use the drop-down menu to select *Admin* or *User* privileges.

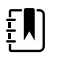

**NOTE** Upon completion of adding a user, an e-mail notification is sent to the email address of the new user to confirm the password change for that user.

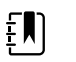

**NOTE** A valid e-mail address is required to receive an e-mail notice with password reset instructions.

- 7. Copy and paste the temporary password from the e-mail into the RetinaVue Network application upon the next log in.
- 8. Click within the *Suffix* field and use the drop-down menu to add the provider's title. (When *Individual* is selected.)
- 9. Click within the *Phone #, Fax #, or Email Address* optional fields and type the information to update those fields.
- 10. When all the necessary changes are complete, click **Save** to save the changes or click **Cancel** to undo the changes.

#### Deactivate a Referring Provider or an Application User

- 1. If the RetinaVue Network software is not already open, double-click the desktop icon. The *Welcome* screen appears.
- 2. Click Settings.
- 3. From the Settings screen, click Contacts. The Contact Settings screen appears.
- 4. Select a Referring Provider or an Application User from the left panel. Click **Deactivate**. Click **OK** at the dialogue screen: *The Contact will be removed. This action cannot be undone*.

## **Advanced Settings**

The *Advanced Settings* screen provides the ability to import settings from the RetinaVue Network Customer Portal and to deactivate the RetinaVue Network software application on the computer.

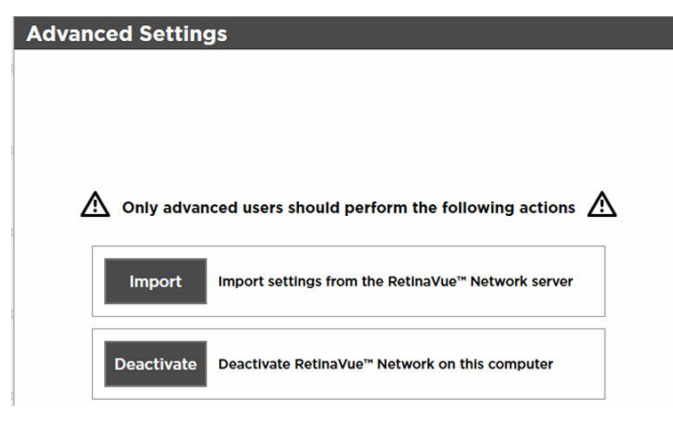

## View or change the Advanced Settings

1. If the RetinaVue Network software application is not already open, double-click the desktop icon.

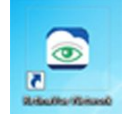

The Welcome screen appears.

- 2. Click Settings.
- 3. From the *Settings* screen, click **Advanced** to view or change settings as desired. The *Advanced Settings* screen appears.

| Settings           |          |
|--------------------|----------|
| General            | Contacts |
| Camera and Network | Advanced |
| АЬ                 | out      |

- 4. Click Import to import the settings from the RetinaVue Network Customer Portal.
- 5. Click **Deactivate** to deactivate RetinaVue Network software application from the computer.

# Managing exams in the RetinaVue Network software application

You can manage exams from three screens in the RetinaVue Network software application:

- New Exams
- Incomplate Exams
- Submitted Exams

| Welc     | come to the Ret       | tinaVue 🜃 Netw     | vork     |
|----------|-----------------------|--------------------|----------|
|          | Select one of the f   | following options: |          |
| New Exam | Incomplete 🧿<br>Exams | Submitted Exams    | Settings |

The *New Exam* screen allows you to enter patient information for a new exam. After you enter patient information, you can proceed with transferring the patient information to the camera, retrieving images from the camera, and submitting the exam for over-read. You can also save the exam for later. This may be useful if you wish to transfer multiple exams to the camera at the same time.

The *Incomplete Exams* screen displays exams that you have saved for later. From this screen, you can proceed with transferring patient information to the camera, retrieving images from the camera, and submitting the exam for over-read.

- "Scheduled" exams are typically new exams with only patient information data and no acquired images from a supported camera.
- "Saved" exams contain patient data and images.

|               | Incomplete Exams<br>Scheduled                                        |                          |                |  |
|---------------|----------------------------------------------------------------------|--------------------------|----------------|--|
| _             | Name: TASKER,<br>MRN: 9876543<br>DOB: 1934-12<br>Exam Date: 2019-04- | ROBERT<br>01<br>21       |                |  |
|               | Saved                                                                |                          |                |  |
| <b>▼</b> PREV | Name: LANSING<br>MRA: 3489556<br>DOB: 1978-03<br>Exam Date: 2019-04  | I. MARY<br>9<br>12<br>21 | 6              |  |
|               |                                                                      |                          |                |  |
|               |                                                                      |                          |                |  |
|               |                                                                      |                          |                |  |
|               |                                                                      |                          |                |  |
|               | Open                                                                 | Delete                   | Submit         |  |
|               | 0                                                                    | Welch/Allyn <sup>-</sup> | 🥏 <sup>0</sup> |  |

The *Submitted Exams* screen allows you to see the status of exams that have been submitted for over-read.

## Start a new exam

You can start a new exam and transfer it to the camera at the same time, if the camera is connected to the computer. Or, if the camera is not available, you can start the exam and transfer it to the camera at a later time.

## Start a new exam and transfer to the camera

Follow this procedure if you want to start the exam and transfer it to the camera at the same time.

- 1. Connect the camera to the computer via USB.
- 2. Click **New Exam** in the RetinaVue Network software application.
- 3. Complete all required fields. Required fields are highlighted in red.

| naVue <sup>ne</sup> Network - M | Patient Info                                    | rmation                   |                                          |                    |       | - 0  |
|---------------------------------|-------------------------------------------------|---------------------------|------------------------------------------|--------------------|-------|------|
|                                 | Basic Information                               | mation                    |                                          | _                  |       |      |
|                                 | MRN                                             | First Name                |                                          | Last Name          |       |      |
|                                 | 48591236                                        | Agatha                    |                                          | Fairchild          |       |      |
|                                 | Birth Date                                      | Gender                    |                                          | Referring Provider |       |      |
|                                 | 1962 - 05 - 17                                  | Female                    | ٣                                        | Boydston MD, Erika |       |      |
|                                 | Risk Factor<br>None<br>Hypertension<br>Comments | Diabetes Type 1 Pregnancy | Diabetes Type 2                          | High Cholesterol   |       |      |
| PREV                            |                                                 |                           |                                          |                    |       | NEXT |
|                                 |                                                 |                           |                                          |                    |       |      |
|                                 |                                                 |                           |                                          |                    |       |      |
|                                 |                                                 | MRN:<br>Name:<br>DOB:     | 48591236<br>FAIRCHILD, AGA<br>1962-05-17 | Save For           | Later |      |
|                                 | 53                                              | Weld                      | ehAllyn <sup>.</sup>                     | 1                  |       |      |

4. Click NEXT.

A message appears indicating the patient has been added to the camera.

| Successfully add | ied patient to camera. |
|------------------|------------------------|
|                  | ок                     |

- 5. Click **OK**.
- 6. Disconnect the camera from the computer and verify that the exam information appears on the camera.

Follow the instructions contained in the camera Instructions for use to capture exam images.

## Start a new exam and save for later

Follow this procedure if you want to save the exam information to RetinaVue Network software application at this time, and then transfer the exam to the camera at a later time.

1. Click New Exam in the RetinaVue Network software application.

| Patient I                        | nformation                   |                 |                    |   |      |
|----------------------------------|------------------------------|-----------------|--------------------|---|------|
| Basic Inform                     |                              |                 |                    |   |      |
| MRN                              | First Name                   |                 | Last Name          |   |      |
| 48591236                         | Agatha                       |                 | Fairchild          |   |      |
| Birth Date                       | Gender                       |                 | Referring Provider |   |      |
| 1962 - 05 - 17                   | Female                       | ٣               | Boydston MD, Erika | ¥ |      |
| None<br>Hypertension<br>Comments | Diabetes Type 1<br>Pregnancy | Diabetes Type 2 | High Cholesterol   |   |      |
|                                  |                              |                 |                    |   |      |
| PREV                             |                              |                 |                    |   | NEXT |
| PREV                             |                              |                 |                    |   | NEXT |

2. Complete all required fields. Required fields are highlighted in red.

3. Click Save for Later.

The Welcome screen appears.

4. Optionally, create additional exams and save them for later.

#### What to do next

When you are ready to transfer exams to the camera, connect the camera to the computer. Allow the camera to stay connected for several seconds, and then disconnect the camera from the computer. Go to the *Incomplete Exams* screen and verify that all of the "Scheduled" exams appear on the camera. Follow the instructions contained in the camera *Instructions for use* to capture exam images.

## Submit an exam

1. If you have not yet transferred exam images from the camera to the computer, connect the camera to the computer to transfer the images.

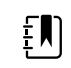

**NOTE** You can only submit exams that contain images.

2. Click Incomplete Exams.

A list of patients with incomplete exams appears.

3. Select your patient and click **NEXT**.

| Sch      | eduled                                                                       |            |          |        |
|----------|------------------------------------------------------------------------------|------------|----------|--------|
|          | Name: LIGTEN, JEI<br>MRN: 1234567<br>DOB: 1961-09-0<br>Exam Date: 2019-06-20 | NNY<br>)   |          |        |
|          | Name: FREDERICK<br>MRN: 98765423<br>DOB: 1964-02-21<br>Exam Date: 2019-06-11 | SHANNON    |          |        |
| PREV Sav | ed                                                                           |            |          | NEXT ► |
|          | Name: FAIRCHILD<br>MRN: 48591236<br>DOB: 1962-05-1<br>Exam Date: 2019-06-2   | AGATHA     |          |        |
|          | Name: BROADFOO<br>MRN: 6857241<br>DOB: 1974-03-2<br>Exam Date: 2019-06-20    | DT, HAROLD | <b>(</b> |        |
|          | Open                                                                         | Delete     | Submit   |        |
| (3       |                                                                              | WelchAllyn | <b>1</b> |        |

4. Ensure that all patient information is correct and then click **NEXT**.

| Patient Inf                      | ormation                     |                            |                    |    |        |
|----------------------------------|------------------------------|----------------------------|--------------------|----|--------|
| Basic Informati                  |                              |                            |                    |    |        |
| MRN                              | First Name                   |                            | Last Name          |    |        |
| 48591236                         | Agatha                       |                            | Fairchild          |    |        |
| Birth Date                       | Gender                       |                            | Referring Provider |    |        |
| 1962 - 05 - 17                   | Female                       | ٣                          | Boydston MD, Erika | ¥  |        |
| None<br>Hypertension<br>Comments | Diabetes Type 1<br>Pregnancy | Diabetes Type 2            | High Cholesterol   |    |        |
|                                  |                              |                            |                    | N  | IEXT ► |
|                                  |                              |                            |                    |    |        |
|                                  | MRN:<br>Name<br>Doe          | 48591236<br>FAIRCHILD, AGA | Save For Late      | er |        |
| (5                               | Weld                         | hAllyn <sup>.</sup>        |                    |    |        |

5. Review the images and then click **NEXT** again.

| RetinaVue <sup>™</sup> Network - Me | idical Center 2                                         | - 🗆 X         |
|-------------------------------------|---------------------------------------------------------|---------------|
|                                     | Retinal Images Left Eye Right Eye                       |               |
| <b>⊲</b> PREV                       | OK Score: 10         Image Date (66-21-2011)            | NEXT ►        |
|                                     | Mith: 48591236<br>Name: FARCHUD, AGA<br>008: 1962455-17 | ackout Screen |
|                                     | ري Welch/Allyn                                          | <b>0</b>      |

6. From the Exam Workflow Complete screen, click Submit Exam.

|                                      |                |                                           |                                          |     |          |   | <br> |
|--------------------------------------|----------------|-------------------------------------------|------------------------------------------|-----|----------|---|------|
| RetinaVue <sup>™</sup> Network - Med | lical Center 2 |                                           |                                          |     |          | - | ×    |
| PREV                                 | Exam Workflow  | y Complete<br>Select one of<br>Save For L | the following option<br>ater Submit Exam | ns: |          |   |      |
|                                      |                | DOB                                       | : FAINUHILD, AGA<br>: 1962-05-17         |     |          |   |      |
|                                      | (2             | Wel                                       | ch/Allyn <sup>.</sup>                    |     | <b>?</b> |   |      |

A dialog box displays the progress of the submission, and then a message appears indicating that the exam was successfully submitted.

7. Click OK.

The exam appears on the Submitted Exams screen with a status of "Submitted".

| and Herrore medical center               |                                                                      |  |   |  |
|------------------------------------------|----------------------------------------------------------------------|--|---|--|
| Submit                                   | tted Exams                                                           |  |   |  |
| Submitte                                 | d                                                                    |  | _ |  |
| Name:<br>MRN:<br>DOB:<br>Exam Date: J    | BABSON, VICKY<br>12345578888888888888888<br>1956-12-12<br>2019-06-19 |  |   |  |
| Name:<br>MRN:<br>DOB:<br>Exam Date:      | FAIRCHILD, AGATHA<br>48591236<br>1962-05-17<br>2019-06-20            |  |   |  |
| Report A                                 | vailable                                                             |  |   |  |
| PREV Name:<br>MRN:<br>DOB:<br>Exam Date: | SCHWITZERPALTZ, CARL<br>12345678<br>1954-03-12<br>2019-06-19         |  |   |  |
|                                          |                                                                      |  |   |  |
|                                          |                                                                      |  |   |  |
|                                          |                                                                      |  |   |  |
|                                          |                                                                      |  |   |  |
|                                          |                                                                      |  |   |  |
|                                          |                                                                      |  |   |  |

## Exam statuses in the RetinaVue Network software application

Scheduled exams appear on the *Incomplete Exams* screen as "Scheduled" or "Saved". Completed exams appear on the *Submitted Exams* screen as "Submitted". Once an exam is over-read the exam appears as "Report Available".

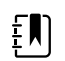

**NOTE** Once the final diagnostic report is viewed, edited, or downloaded from the *View New Diagnostic Reports* screen on the RetinaVue Network Customer Portal, the exam status will be removed from the *Submitted Exams* screen. If no action is taken on the *View New Diagnostic Reports* screen, the exam status will be removed 7 days after exam submission.

| Status                                                                   | Description                                                                                                    |
|--------------------------------------------------------------------------|----------------------------------------------------------------------------------------------------|
| Scheduled<br>(includes <b>New Exams</b> and<br><b>Incomplete Exams</b> ) | The exam has been scheduled. "Scheduled" exams are typically New Exams with<br>only patient information data and no acquired images from a supported camera.<br>"Saved" exams contain patient data and images.     |
| Submitted                                                                | The exam has been submitted for over-read.                                                                                                    |
| Report Available                                                         | The status can be viewed from the <i>Submitted Exams</i> screen. Once the final diagnostic report is available, click <b>New Diagnostic Reports</b> in the RetinaVue Network Customer Portal to access the report. |

## Display exam images

## 1. Click Incomplete Exams.

A list of scheduled patients with incomplete exams appears on the *Incomplete Exams* screen.

2. Select the exam you want to review and click **NEXT**.

|      | Schedule | ed                                                                                    |          |        |
|------|----------|---------------------------------------------------------------------------------------|----------|--------|
|      |          | Name: LIGTEN, JENNY<br>MRN: 1224567<br>DOB: 1961-09-09<br>Exam Date: 2019-06-20       |          |        |
|      |          | Name: FREDERICK, SHANNON<br>MRN: 93765423<br>DOB: 1944-02-26<br>Exam Date: 2019-06-19 |          |        |
| PREV | Saved    |                                                                                       |          | NEXT 🕨 |
|      | V        | Name: FAIRCHILD, AGATHA<br>MRN: 45991236<br>DOB: 1962-05-17<br>Exam Date: 2019-06-21  |          |        |
|      |          | Name: BROADFOOT, HAROLD<br>MRN: 6857241<br>DOB: 1974-03-24<br>Exam Date: 2019-06-20   | <b>(</b> |        |
|      |          |                                                                                       |          |        |

3. Verify that the patient information is correct and click **NEXT**.

| may up - ryetwork + h | Patient Info      | rmation                      |                                          |                    |       |      |
|-----------------------|-------------------|------------------------------|------------------------------------------|--------------------|-------|------|
|                       | Basic Information |                              |                                          |                    |       |      |
|                       | MRN               | First Name                   |                                          | Last Name          |       |      |
|                       | 48591236          | Agatha                       |                                          | Fairchild          |       |      |
|                       | Birth Date        | Gender                       |                                          | Referring Provider |       |      |
|                       | 1962 - 05 - 17    | Female                       | ٣                                        | Boydston MD, Erika | Y     |      |
|                       | Risk Factor       | Diabetes Type 1<br>Pregnancy | Diabetes Type 2                          | High Cholesterol   |       |      |
| PREV                  |                   |                              |                                          |                    |       | NEXT |
|                       |                   |                              |                                          |                    |       |      |
|                       |                   | MRN:<br>Name:<br>DOB:        | 48591236<br>FAIRCHILD, AGA<br>1962-05-17 | Save For           | Later |      |
|                       | 53                | Weld                         | hAllyn <sup>.</sup>                      | 10                 |       |      |

4. Click on an image to view it in full screen.

|        | Retinal Images                                        | Pinht Fun                                        |        |
|--------|-------------------------------------------------------|--------------------------------------------------|--------|
| ✓ PREV | Un cyu<br>OA Score 98 Image Date: 06-21-2019          | Agint cyc<br>QA Score: 99 Image Date: 06-21-2019 | NEXT 🕨 |
|        | MRN: 44<br>Name: F/<br>DOB: 19                        | IS91236<br>AIRCHILD, AGA Blackout Screen         |        |
|        | کی الکور الکور کی کی کی کی کی کی کی کی کی کی کی کی کی | IRCHID, AGA<br>K2-05-17 Blackout Screen Allyn    |        |

5. Click on the image again to exit full screen mode.

## Patient search

To find a patient in the RetinaVue Network software application, locate the patient name on either the *Incomplete Exams* screen or the *Submitted Exams* screen.

If the exam has not been submitted, the patient will be listed on the *Incomplete Exams* screen. Exams are listed by exam status ("Scheduled" or "Saved"), and then by Exam Date. The most recent exam is listed first. Select the exam you wish to view, and then click **NEXT** to view patient information. You may edit the patient information on the *Patient Information* screen.

|      | fical Center 2 | plete Exams                                                     |                                       |          | - 0 X  |
|------|----------------|-----------------------------------------------------------------|---------------------------------------|----------|--------|
|      | Schedule       | ed                                                              |                                       |          |        |
|      |                | Name: LIGTEN<br>MRN: 123456<br>DOB: 1961-0<br>Exam Date: 2019-0 | I, JENNY<br>57<br>19-09<br>66-20      |          | _      |
|      |                | Name: FREDE8<br>MRN: 987654<br>DOB: 1964-0<br>Exam Date: 2019-0 | RICK, SHANNON<br>123<br>12-26<br>6-19 |          |        |
| PREV | Saved          |                                                                 |                                       |          | NEXT 🕨 |
|      | V              | Name: FAIRCH<br>MRN: 485912<br>DOB: 1962-0<br>Exam Date: 2019-0 | HLD, AGATHA<br>236<br>15-17<br>16-21  |          |        |
|      |                | Name: BROAD<br>MRN: 685724<br>DOB: 1974-0<br>Exam Date: 2019-0  | 0FOOT, HAROLD<br>11<br>3-24<br>6-20   | <b>(</b> |        |
|      |                | Open                                                            | Delete                                | Submit   |        |
|      | 53             |                                                                 | Welch/Allyn <sup>-</sup>              | <b></b>  |        |

If the exam has been submitted, the patient will be listed on the *Submitted Exams* screen. Once an exam is submitted, patient information cannot be edited in the RetinaVue Network software application.

|      | Submitted Exams                                                                                                    |  |
|------|----------------------------------------------------------------------------------------------------|--|
|      | Submitted                                                                                                    |  |
|      | Name:         KELLY, CARDELL           MRN:         0000000000           DOB:         1954-12-01           Exam Date:         2019-02-12 |  |
|      | Name: MARTIN, MARTY<br>MRN: 1128000<br>DOB: 1908-09-06<br>Exam Date: 2019-02-12                                                          |  |
| PREV | Name: CARLSONITE KENNY<br>MRN: 12345678<br>DOB: 1967-01-04<br>Exam Date: 2019-02-05                                                      |  |
|      | Name: XAPTEN CARLTON<br>MRN: 1278999<br>DOB: 1970-07-17<br>Exam Date: 2019-02-12                                                         |  |
|      |                                                                                                    |  |
|      |                                                                                                    |  |
|      |                                                                                                    |  |

## Troubleshooting

## Troubleshooting RetinaVue Network

To correct an error, follow these instructions or contact Hillrom Technical Support: <u>hillrom.com/en-us/about-us/locations/</u>.

## Troubleshooting user lock out or difficulty with the password and username log in - RetinaVue Network Customer Portal

### RetinaVue Network Customer Portal passwords must contain:

- a minimum of 8 characters
- a maximum of 32 characters
- at least 1 special character (examples include: !, @, #, \$, %, ^, &, and \*)
- at least 1 numeric character
- at least 1 lower case letter
- at least 1 upper case letter

### For a RetinaVue Network Customer Portal password reset:

- Password history cannot repeat last 5 passwords used
- Passwords expire after 90 days and need to be reset

### **User Name**

• a user has to be set up first in the RetinaVue Network Customer Portal by a Company Administrator or a Clinic Administrator

| Problem                                                            | Solution                                                                                                    |                                                            |
|--------------------------------------------------------------------|----------------------------------------------------------------------------------------------------|------------------------------------------------------------|
| Difficulty logging in to the RetinaVue Network Customer<br>Portal. | <ol> <li>Request a password reset. Enter<br/>User Name in the field and the</li> </ol>                                                                                                | er your clinic                                             |
| Message: Your login attempt was not successful. Please try         | Password.                                                                                                    |                                                            |
| ugun.                                                              | <ol> <li>Once you receive an email not<br/>the password reset instruction<br/>web browser, navigate to the<br/>Portal, and copy and paste the<br/>into the password field.</li> </ol> | ification with<br>s, launch your<br>Customer<br>e password |

| Problem                                                                                                    | So | ution                                                 |
|----------------------------------------------------------------------------------------------------|----|-------------------------------------------------------|
| Difficulty logging in to the RetinaVue Network Customer<br>Portal.                                                                 | 1. | Enter User name.                                      |
| Recover Password                                                                                                    | 2. | Click <b>Submit</b> .                                 |
| Message: Enter your User Name to have a new password sent<br>to you by email. Be sure to change your password after logging<br>in. |    |                                                       |
| Difficulty logging in to the RetinaVue Network Customer<br>Portal.                                                                 |    | Authorized users only. All activity on this webste is |
| Forgot username                                                                                                    |    | monitored and recorded.<br>User Name:                 |
| Message: Your account has been locked.                                                                                             |    | KitiKabotile<br>Password:                             |

Contact your Company Administrator or contact Hillrom Technical Support: <u>hillrom.com/en-us/</u> <u>about-us/locations/</u>.

Reset Password

Your account has been locked. Log In

## Appendix

## **Banner Notifications**

- Periodically, you may see banner notifications to inform you of product updates and important messages.
- The messages are collapsible to show more or less information.
- The messages will be displayed to all RetinaVue Network Customer Portal users for a period of time set by a Hillrom administrator, but cannot be dismissed by the RetinaVue Network Customer Portal users.
- 1. Log in. (See Log in to the RetinaVue Network Customer Portal).

When the Welcome screen appears a banner notification also appears with important messages.

2. Click the arrow within the banner notification to see further details.

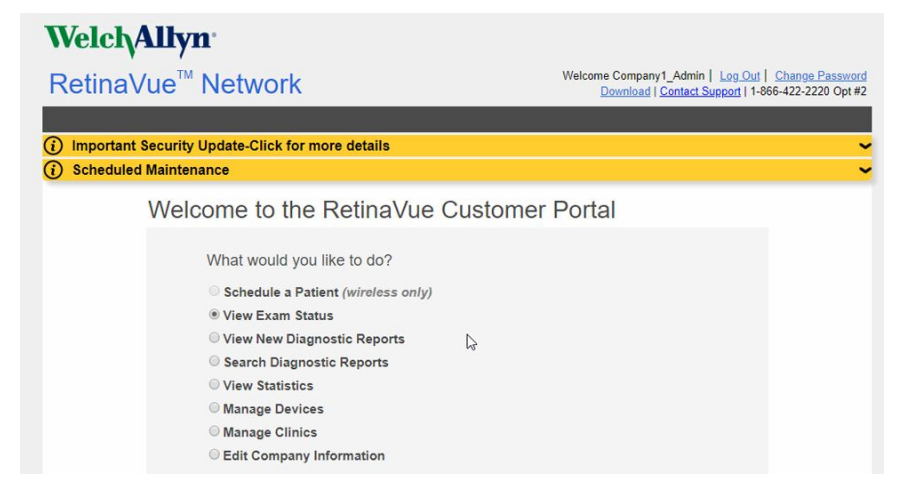

3. For the first sample message: "*Important Security Update - Click for more details*", click the down arrow (chevron) to expand the view and then follow on the on-screen instructions.

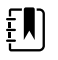

•

**NOTE** For any banner notification, click the down arrow (chevron) to expand the view or click the up arrow (chevron) to collapse the view.

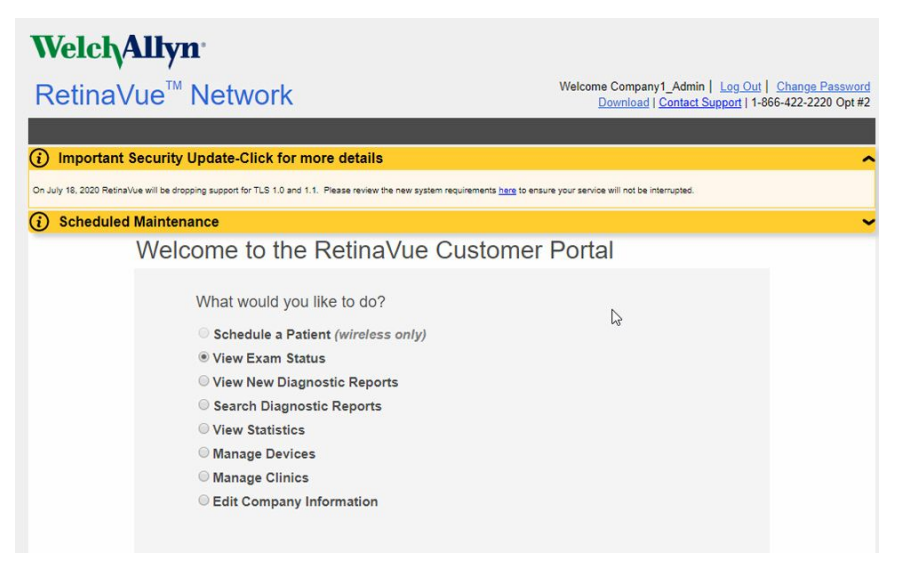

## Accept the RetinaVue Network End User License Agreement (EULA)

- The RetinaVue Network software application requires an acceptance of the End User License Agreement (EULA) on the RetinaVue Network Customer Portal during the first time set up of the company.
- Welch Allyn may periodically update the terms of service and require acceptance of a new End User License Agreement (EULA).
- Log in to the RetinaVue Network Customer Portal using the new User Name and Password that you entered during the initial account set up.
- 1. Click I agree to accept the End User License Agreement.

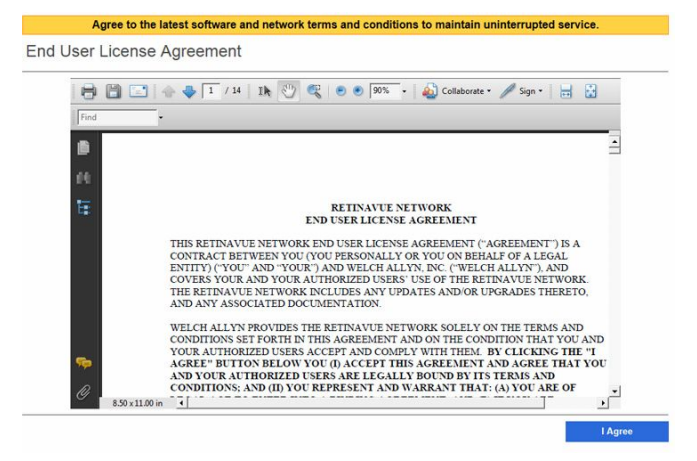

2. After accepting the End User License Agreement, proceed to the RetinaVue Network software application.

Ē

**NOTE** Failure to accept the End User License Agreement will result in an interruption of the RetinaVue Network software service. After 15-days the RetinaVue Network software application will provide a notification reminder that the End User License Agreement needs to be accepted. From the 15-day notification reminder until end of the 30-day notification time period, the RetinaVue Network software application will display the notification. After the 30-day time period, the application will prevent exams from being submitted if a Company Admin (or User) does not accept the End User License Agreement on the RetinaVue Network Customer Portal.

| RetinaVue Network terms a<br>customer portal to accept t | nd conditions have be<br>the terms and condition     | een updated. Please log i<br>ons by: 9/7/2017              | n to the RetinaVue                        |
|----------------------------------------------------------|------------------------------------------------------|------------------------------------------------------------|-------------------------------------------|
|                                                          |                                                      |                                                            |                                           |
|                                                          |                                                      |                                                            |                                           |
|                                                          |                                                      |                                                            |                                           |
|                                                          |                                                      |                                                            |                                           |
| Welc                                                     | ome to the Re                                        | tinaVue 🕅 Netw                                             | ork                                       |
|                                                          | Select one of the                                    | following options:                                         |                                           |
| New Exam                                                 | Incomplete<br>Exams                                  | Submitted Exams                                            | Settings                                  |
|                                                          |                                                      |                                                            |                                           |
|                                                          |                                                      |                                                            |                                           |
| Your exam has be<br>exams, you must<br>portal and accep  | en saved. How<br>first log in to t<br>t the software | vever, in order to<br>he RetinaVue Net<br>terms and condit | submit any new<br>twork customer<br>lons. |
|                                                          |                                                      |                                                            |                                           |

## First time set up of the company - RetinaVue Network Customer Portal

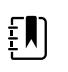

**NOTE** Follow the instructions from the welcome e-mail.

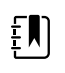

**NOTE** The RetinaVue Network requires an acceptance of the End User License Agreement (EULA) on the RetinaVue Network Customer Portal.

- 1. Use a web browser to navigate to the Welch Allyn RetinaVue Network Customer Portal at: https://www.retinavue.net/rn\_customerportal.
- 2. Use the login information provided in the welcome e-mail.
- 3. Immediately after logging in, the website prompts you to change the initial password.

#### Change Your Password

| •••••                |    |
|----------------------|----|
| New Password:        |    |
| •••••                |    |
| Confirm New Password | 1: |
| •••••                |    |

The website will return to the login page once the password has been changed and will require you to login with the new information.

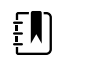

- **NOTE** Passwords need to contain:
- a minimum of 8 characters
- a maximum of 32 characters
- at least 1 special character
- at least 1 numeric character
- at least 1 lower case letter
- at least 1 upper case letter

See the *Troubleshooting* section for instructions on recovering passwords through email notification and other password-related issues.

After logging in with the new password, accept the RetinaVue Network End User License Agreement (EULA).

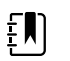

**NOTE** The web browser needs to have a PDF viewer plugin enabled in order to be able to accept the End User License Agreement. Follow your browser's instructions for enabling the PDF plugin if the following message appears: "Your browser does not support PDF file viewing. Please install a PDF reader plugin to view the document."

4. Click I agree to accept the End User License Agreement.

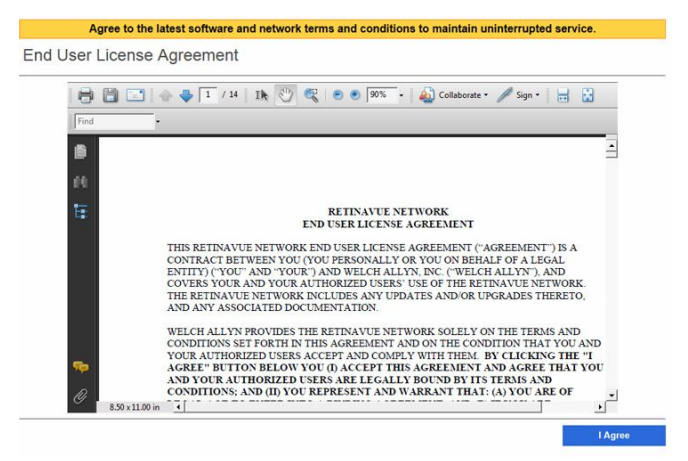

5. At the New Account Setup screen, use the drop down menu to select a Two-Factor Authentication method. Choices include: None, SMS Only, Email Only, or Both. If no Two-Factor Authentication method is selected, complete the remaining steps in this section. If the SMS Only, Email Only, or Both Two-Factor Authentication methods are selected, refer to the "Two-Factor authentication set up - RetinaVue Network Customer Portal" section for a more detailed description of the steps necessary to complete the Two-Factor Authentication process as part of the first time set up of the company.

| New Account Set                                                                                             | up           |                                     |         |                       |  |
|----------------------------------------------------------------------------------------------------|--------------|-------------------------------------|---------|-----------------------|--|
| Please confirm the comp<br>Official Company Name<br>Mountainview Clinic<br>Address *<br>1234 Red River Road | any informat | tion below.<br>City *<br>Canyon Top | State * | <b>Zip *</b><br>84005 |  |
| Authentication None SMS Only Email Only Both                                                                |              |                                     |         | Next                  |  |

Confirm the company information and click **Next**.

6. Enter the clinic name, phone number and address (or copy the company address) and click **Next** (Step 1 of 3).

## New Account Setup

| Official Clinic Name * |          | Phone *     |         |       |
|------------------------|----------|-------------|---------|-------|
| Mountainview Clinic    |          | 80112345678 |         |       |
| Address *              | Ste/Unit | City *      | State * | Zip * |
| 1234 Red River Road    | 12       | Canyon Top  | UT 🔽    | 84005 |

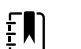

NOTE The clinic name cannot exceed 70 characters in length.

7. Enter the primary contact and IT contact for the clinic and click **Next** (Step 2 of 3).

#### New Account Setup

|                                                | Init         | Last Name *               | Suffix            |      |
|------------------------------------------------|--------------|---------------------------|-------------------|------|
| David                                          |              | Davidson                  | •                 |      |
| Email *                                        |              |                           | Phone *           | Ext  |
| DavidsonD@Riverbe                              | ndclinic.Com |                           | 80112345678       | 5678 |
|                                                |              |                           |                   |      |
| IT Contact                                     |              |                           |                   |      |
| IT Contact<br>First Name *                     | Init         | Last Name *               | Suffix            |      |
| IT Contact<br>First Name *<br>Wendy            | Init<br>B    | Last Name *<br>Brookfield | Suffix            |      |
| IT Contact<br>First Name *<br>Wendy<br>Email * | Init<br>B    | Last Name *<br>Brookfield | Suffix<br>Phone * | Ext  |

8. Enter at least one provider that will be referring patients for exams. (Step 3 of 3).

| New Account                                               | Setup                  | )                        |                  |                                     |                                   |
|-----------------------------------------------------------|------------------------|--------------------------|------------------|-------------------------------------|-----------------------------------|
| Clinic Setup: Referrir<br>Referring Physicians            | ng Provid              | lers (Step 3/3)          |                  |                                     | *                                 |
|                                                           |                        |                          |                  |                                     |                                   |
| First Name *<br>Sal                                       | Init<br>R              | Last Name *<br>Rosenthal |                  | Suffix *<br>MD, PhD T               | NPI *<br>1234567890               |
| First Name *<br>Sal<br>Email *<br>RosenthalS@Valleyviewcl | Init<br>R              | Last Name *<br>Rosenthal | Phone 8011234    | Suffix *<br>MD, PhD •<br>45678      | NPI *<br>1234567890<br>Ext        |
| First Name *<br>Sal<br>Email *<br>RosenthalS@Valleyvlewcl | Init<br>R<br>linic Com | Last Name *<br>Rosenthal | Phone<br>8011234 | Suffix *<br>MD, PhD •<br>*<br>45678 | NPI *<br>1234567890<br>Ext<br>Add |

Click **Add** to confirm the entry. The provider (Referring Provider) is added to the Referring Physicians table.

| le | ew Account S          | etup      |            |       |   |
|----|-----------------------|-----------|------------|-------|---|
| CI | inic Setup: Referring | Providers | (Step 3/3) |       |   |
| Re | ferring Physicians    | Suffix    | NPI        | Email | - |
|    | name                  |           |            |       |   |

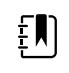

**NOTE** The Referring Provider First Name and Last Name must contain 3 or more characters. (Providers with 2-character names are not supported.)

(Optional) Enter information for additional providers and then click **Add** to confirm the entry.

9. Click **Finish** to complete the initial setup process.

| Complete Setup                                                        |                                   |
|-----------------------------------------------------------------------|-----------------------------------|
| Il of the required information has been pro<br>complete this process. | vided. Press the finish button to |
|                                                                       |                                   |
|                                                                       |                                   |
|                                                                       |                                   |
|                                                                       |                                   |
|                                                                       |                                   |

**NOTE** Failure to accept the RetinaVue Network End User License Agreement (EULA) before attempting to download the RetinaVue Network software application will result in an interruption of the RetinaVue Network software service.

## Two-Factor authentication set up - RetinaVue Network Customer Portal

- 1. Use a web browser to navigate to the Welch Allyn RetinaVue Network Customer Portal at: https://www.retinavue.net/rn\_customerportal.
- 2. Use the login information provided in the welcome e-mail.
- 3. Immediately after logging in, the website prompts you to change the initial password. The website will return to the login page once the password has been changed and will require you to login with the new information.
- 4. At the *New Account Setup* screen, use the drop down menu to select a Two-Factor Authentication method. Choices include: *None, SMS Only, Email Only, or Both.*

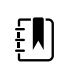

**NOTE** For the first time set up of the company account, Welch Allyn recommends that the company admin selects *None, Both*, or *Email Only* as the Two-Factor Authentication method. The *SMS Only* option should only be selected after the initial account set up in order to be able to provide a cell phone number. The company admin will need to contact Welch Allyn Technical Support to add their cell phone number.

## New Account Setup

| Mountainview Clinic |          |            |         |       |
|---------------------|----------|------------|---------|-------|
| Address *           | Ste/Unit | City *     | State * | Zip * |
| 1234 Red River Road | 12       | Canyon Top | UT 🔽    | 84005 |
| wo-Factor           |          |            |         |       |
| Authentication      |          |            |         |       |
| None                |          |            |         |       |
|                     |          |            |         |       |

Select the desired method and then click Next.

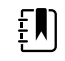

**NOTE** Selecting any Two-Factor Authentication method applies to all the users in the company. If *SMS Only* is chosen, a cell phone number for each user in the company needs to be provided in order for this feature to work. Select **Manage Clinics > Manage Users**, click on each user and add a cell phone number and click **Save**. (Required fields contain a red asterisk.)

| User            | First Name                               | Last Name   | Email          |          |   |
|-----------------|------------------------------------------|-------------|----------------|----------|---|
| JohnsonG        | George                                   | Johnson     | RVNTester@Gr   | nail.com | X |
|                 |                                          |             |                |          |   |
|                 |                                          |             |                |          |   |
| Contact Informa | tion                                     |             |                |          |   |
| First Name *    | Init                                     | Last Name * | Suffix         |          |   |
| George          |                                          | Johnson     |                | ~        |   |
| Email *         | - 10 A A A A A A A A A A A A A A A A A A |             | Phone *        | Ext      |   |
|                 |                                          |             | (805) 123-4567 |          |   |
| Cell Phone      | <b>\</b>                                 |             |                |          |   |
| 8051247654      |                                          |             |                |          |   |
| -               |                                          |             |                |          |   |

- 5. For Two-Factor Authentication choices of *SMS Only*, *Email only*, or *Both* the Verification code is required for the next log in at the Customer Portal.
  - a. If the *Email Only* option is selected, an e-mail is sent to the e-mail address of the user logging in. The e-mail from **retinavue.notifier@welchallyn.com** contains the

authorization key needed to verify authentication at Customer Portal for each login. Select "Send Verification Code via Email" and click **Send**.

| uthentication Type Selectio | n            |
|-----------------------------|--------------|
| Select Authentication       | Туре         |
| Send Verification Cod       | de via Email |
| O Send Verification Cod     | le via Phone |
|                             | 2.5          |
|                             | Send         |
| erification                 |              |
|                             |              |
|                             |              |
| Verification Code           |              |
|                             |              |

Type, or copy and paste, the authorization key from the **retinavue.notifier@welchallyn.com** Email into the Verification Code field and click **Verify**.

|   | retinavue.notifier@welchallyn.com                                                                                                    | 8:34 AM (4 hours ago) 🖄                                                                        | +    |  |
|---|----------------------------------------------------------------------------------------------------|------------------------------------------------------------------------------------------------|------|--|
| - | to me 💌                                                                                                    |                                                                                                |      |  |
|   | Your authorization key for Customer Portal is 896962                                                                                                    |                                                                                                |      |  |
|   | CONFIDENTIAL NOTICE: If you are not the intended recipient of this message, you are<br>copy, forward, or disseminate this communication. This communication may contain info | not authorized to intercept, read, print, ret<br>printion that is proprietary, attorney/client | tain |  |

b. If the *SMS Only* option is selected, a text message containing the authorization key is sent to the user's cell phone number. The text message from **retinavue notifier** contains the authorization key needed to verify authentication at Customer Portal for each login. Select *"Send Verification Code via Phone"* and click **Send**.

| Welch <b>/Allyn</b><br>RetinaVue <sup>™</sup> Network |
|-------------------------------------------------------|
| Authentication Type Selection                         |
| Select Authentication Type                            |
| Send Verification Code via Email                      |
| • Send Verification Code via Phone                    |
| Send                                                  |
| Verification                                          |
| Verification Code                                     |
| The verification code will expire after 10 Minutes.   |
| Cancel Verify                                         |

Type the authorization key from the SMS text message into the Verification Code field and click **Verify**.

Ē

**NOTE** Enter the Verification code from the Email, or SMS text message, within 10 minutes of receipt and click **Next**. If the verification code is not entered within 10 minutes, the *"Verification code is incorrect or expired"* message appears. Repeat the **Send** request and enter the new code before the 10-minute expiration.

| Welch/Allyn <sup>-</sup>                            |
|-----------------------------------------------------|
| RetinaVue <sup>™</sup> Network                      |
|                                                     |
| Authentication Type Selection                       |
| Select Authentication Type                          |
| Send Verification Code via Email                    |
| Send Verificaiton Code via Phone                    |
| Send                                                |
| Verification                                        |
| Send Verification Code To: RVN*****@Gmail.com       |
| Verification Code                                   |
| 913122 ×                                            |
| The verification code will expire after 10 Minutes. |
| The verification code is incorrect or<br>expired    |
| Cancel Verify                                       |
|                                                     |

## Password use - RetinaVue Network Customer Portal

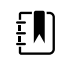

**NOTE** New users: use the login information provided in the welcome e-mail. Existing users: enter your current *User Name* and *Password* into the log in fields of the RetinaVue Network Customer Portal.

1. Use a web browser to navigate to the Welch Allyn RetinaVue Network Customer Portal at: https://www.retinavue.net/rn\_customerportal.

| WelchAllyn                                                                     |
|--------------------------------------------------------------------------------|
| RetinaVue <sup>™</sup> Network                                                 |
|                                                                                |
| Authorized users only. All activity on this website is monitored and recorded. |
| User Name:                                                                     |
| ****                                                                           |
| Password:                                                                      |
| •••••                                                                          |
|                                                                                |
| Log In                                                                         |
| Reset Password                                                                 |
| GTIN (01)00732094253443                                                        |

2. New users: immediately after logging in, the website prompts you to change the initial password.

## Change Your Password

| •••••                |    |
|----------------------|----|
| New Password:        |    |
| •••••                |    |
| Confirm New Password | 1: |
|                      |    |

The website will return to the login page once the password has been changed and will require you to log in with the new information. Existing users: proceed to the *Welcome* screen after entering the current *User Name* and *Password* into the log in fields of the RetinaVue Network Customer Portal.

Ð

**NOTE** Passwords need to contain:

- a minimum of 8 characters
- a maximum of 32 characters
- at least 1 special character (examples include: !, @, #, \$, %, ^, &, and \*)
- at least 1 numeric character
- at least 1 lower case letter
- at least 1 upper case letter

See the *Troubleshooting* section for instructions on recovering passwords through e-mail notification and other password-related issues. After 5 unsuccessful login attempts, the RetinaVue Network Customer Portal is locked. For assistance contact Hillrom Technical Support: <u>hillrom.com/en-us/about-us/locations/</u>.

| lew Password:<br>he password is not strong enough. It must be at least<br>marcders and up to 32 otheracters long, and have at le | Current Password:                                                                                                  |                                                                                              |
|----------------------------------------------------------------------------------------------------|----------------------------------------------------------------------------------------------------|----------------------------------------------------------------------------------------------|
| ew Password:                                                                                                    |                                                                                                    |                                                                                              |
| he password is not strong enough. It must be at least<br>naracters and up to 32 characters long, and have at le                  | lew Password:                                                                                                    |                                                                                              |
| he password is not strong enough. It must be at least<br>haracters and up to 32 characters long, and have at le                  |                                                                                                    |                                                                                              |
| periodse letter, one lower-case letter, one nomber, a<br>pecial character.                                                       | he password is not strong en<br>haracters and up to 32 chara<br>pper-case letter, one lower-c<br>pecial character. | rough. It must be at least 8<br>oters long, and have at least<br>ase letter, one number, and |
| onfirm New Password:                                                                                                    |                                                                                                    |                                                                                              |

3. New Company Administrators: after logging in with the new password, confirm the company information.